Design. Analysis

#### ■プレゼンテーション

# 「UC-1 CIMモデルを活用した 土木構造物FEM解析事例と 防災・環境シミュレーション最新情報」

"Case Studies of FEM Analysis on Civil Engineering Structures using UC-1 CIM Models and the Newest Information on Disaster Management and Environment Simulation"

#### フォーラムエイト 解析支援Group長 柳 正吉

Masakichi Yanagi Chief Manager of FORUM8 Analysis Support Group

# Engineer's Studio® Ver.11

3次元積層プレート・ケーブルの動的非線形解析 Engineers

#### Engineer's Studio®の優れた機能

- ・世界最高水準のコンクリート解析理論、 前川モデルをサポート
- ・新しい解析の提供により、
   既存設計構造物のバックチェックに活用
- ・ミンドリンプレート、大変形解析など広く構造物解析に適用可能
- ・三角形・四角形メッシュ、減衰要素対応、強力な3Dインターフェース入力操作簡素化

#### 完全な当社独自開発解析ソフトウェア

- ・前川モデルをはじめ様々な解析理論、 非線形構成則に対応できる拡張性
- ・計算スピードの大幅な改善や他のAPとの連携など様々な柔軟性
- ・優れたコストパフォーマンスの確保

#### Engineer's Studio®の使命

社会にとってより良いものになるソフトウェアを目指します 精度良い解析で高品質・安全なインフラ構築に役立ちます ユーザのビジネスチャンスにつながる新しいソリューショ ンを提供します

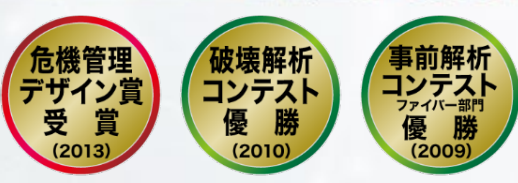

Engineer's Studio <sup>®</sup> Engineer's Studio <sup>®</sup> UC-win/FRAME(3D)

#### 64bit版対応

- ・メモリを大量消費する大規模 モデルの入力・結果確認が可能に
- ・ページ数の多いレポート
- (3万ページ等)出力対応

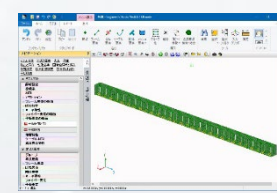

・作成するモデルの種類に応じて
 ナビゲーションに表示される
 項目を増減

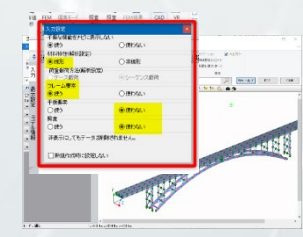

3

・必要な入力項目のみが表示され、 不要な入力項目は隠されます

#### 鉄筋の配置情報の寸法線 表示機能強化

・断面サムネイルやレポート出力の 断面の図に断面幅や断面高さ、 鉄筋の配置情報の寸法線が表示 Design• Analysis

Design• Analysis

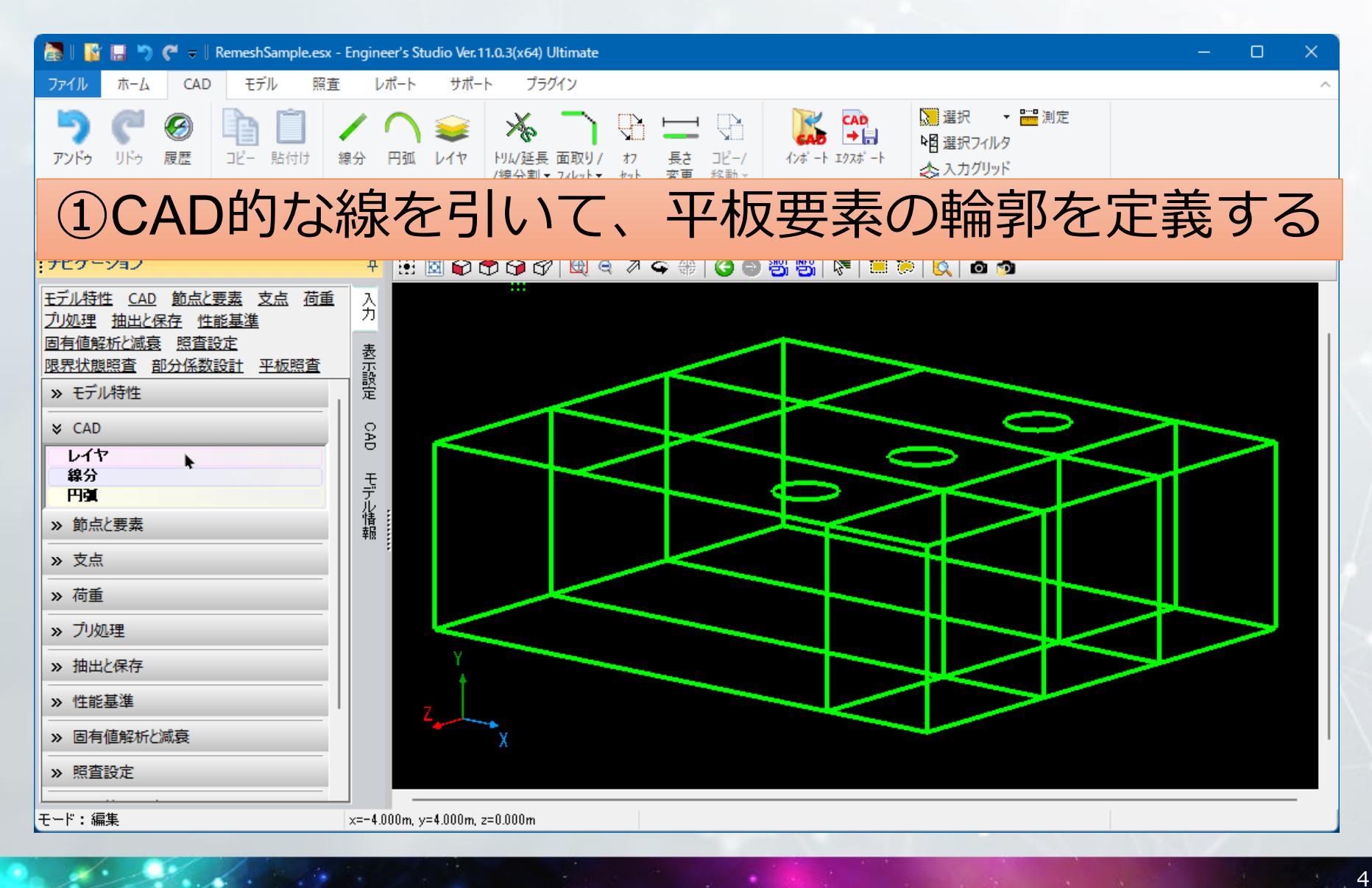

Design• Analysis

| 🚡   📔 🔚 🏷 🦿 =   RemeshSample.esx                                                                                                    | - Engineer's Studio Ver.11.0.3(x64) Ultimate — 🗆 🗙 |
|----------------------------------------------------------------------------------------------------|----------------------------------------------------|
| ファイル ホーム CAD モデル 照査                                                                                                    | レポート サポート プラグイン へ                                  |
|                                                                                                    | ②平板要素の領域を定義する                                      |
| アンドゥ / リドゥ クリップボード                                                                                                    | 追加 Edit CAD インボート ソール                              |
| キーワード (例 照査など)                                                                                                    | レプ PDF CHM                                         |
| ナビゲーション                                                                                                    |                                                    |
| モデル特性       CAD       節点と要素       支点       荷重         ブリ処理       抽出と保存       性能基準       固有値解析と減衰       照査設定         限界状態照査       部分係数設計       平板照査         ※ モデル特性       ※       CAD         レイヤ       線分       円強         ※ 節点と要素       ※       支点         ※ 前重       ※       ブリ処理         ※ 抽出と保存       ※       固有値解析と減衰         ※ 照査設定       ※       第 | A RECE     CAD     HPL-NER                         |
| モード:編集                                                                                                    | x=-0.609m, y=-9.578m, z=0.000m                     |

Design• Analysis

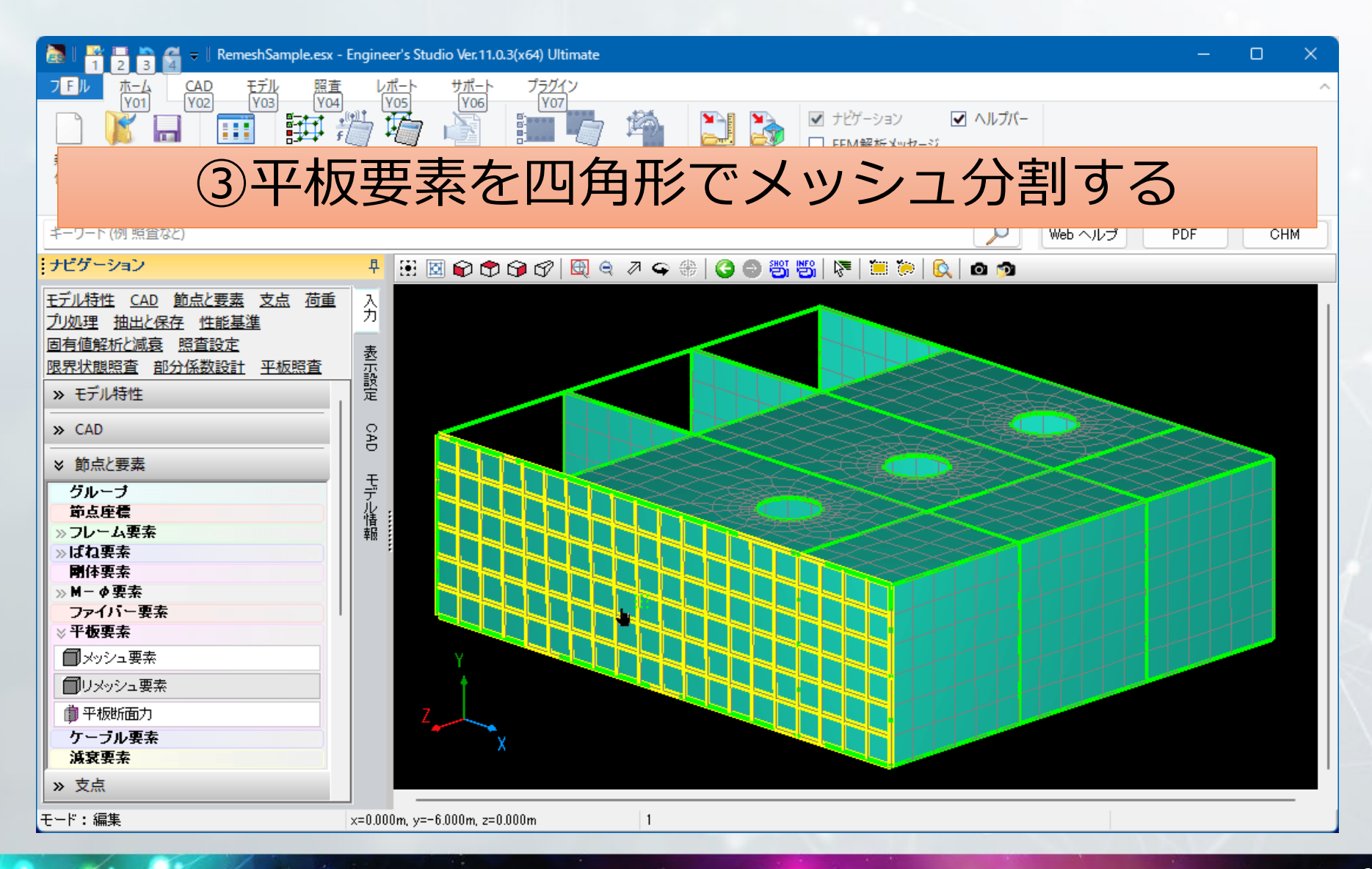

Design• Analysis

7

| 🛅   👔 🔚 🏷 🏹 =   RemeshSample.esx - I                                                                                                    | Engineer's Studio Ver. 11.0.3(x64) Ultimate — 🗆 🗙                                                                                                    |
|----------------------------------------------------------------------------------------------------|----------------------------------------------------------------------------------------------------|
| ファイル ホーム CAD モデル 照査                                                                                                    | レポート サポート プラグイン へ                                                                                                    |
| ,,,,,,,,,,,,,,,,,,,,,,,,,,,,,,,,,,,,,,                                                                                                    | ④CAD的に線を引き伸ばす                                                                                                    |
| ファイル 表示                                                                                                    | 計算 照査 エクスポート 表示                                                                                                    |
| キーワード (例 照査など)                                                                                                    | PDF CHM                                                                                                    |
| ナビゲーション                                                                                                    |                                                                                                    |
| 節点・要素 グルーブ 荷重と支点 活荷重   モデルスケール 平板要素鉄筋 平板連結   解析モデル 線形解析 象示 FEM 名称 3D 3D 4 4 4 4 6 6 6 7 7 7 8 7 7 8 7 8 7 8 7 8 9 9                                                                                                    | No minimum to the second second secon |
| ↓     ↓     ↓     ↓     ↓     ↓     ↓     ↓     ↓     ↓     ↓     ↓     ↓     ↓     ↓     ↓     ↓     ↓     ↓     ↓     ↓     ↓     ↓     ↓     ↓     ↓     ↓     ↓     ↓     ↓     ↓     ↓     ↓     ↓     ↓     ↓     ↓     ↓     ↓     ↓     ↓     ↓     ↓     ↓     ↓     ↓     ↓     ↓     ↓     ↓     ↓     ↓     ↓     ↓     ↓     ↓     ↓     ↓     ↓     ↓     ↓     ↓     ↓     ↓     ↓     ↓     ↓     ↓     ↓     ↓     ↓     ↓     ↓     ↓     ↓     ↓     ↓     ↓     ↓     ↓     ↓     ↓     ↓     ↓     ↓     ↓     ↓     ↓     ↓     ↓     ↓     ↓     ↓     ↓     ↓     ↓     ↓     ↓     ↓     ↓     ↓     ↓     ↓     ↓     ↓     ↓     ↓     ↓     ↓     ↓     ↓     ↓     ↓     ↓     ↓     ↓     ↓     ↓     ↓     ↓     ↓     ↓     ↓     ↓     ↓     ↓     ↓     ↓     ↓     ↓     ↓     ↓     ↓     ↓     ↓     ↓ </th <th>x=23.461m, y=11.710m, z=0.000m</th> | x=23.461m, y=11.710m, z=0.000m                                                                                                    |

Design• Analysis

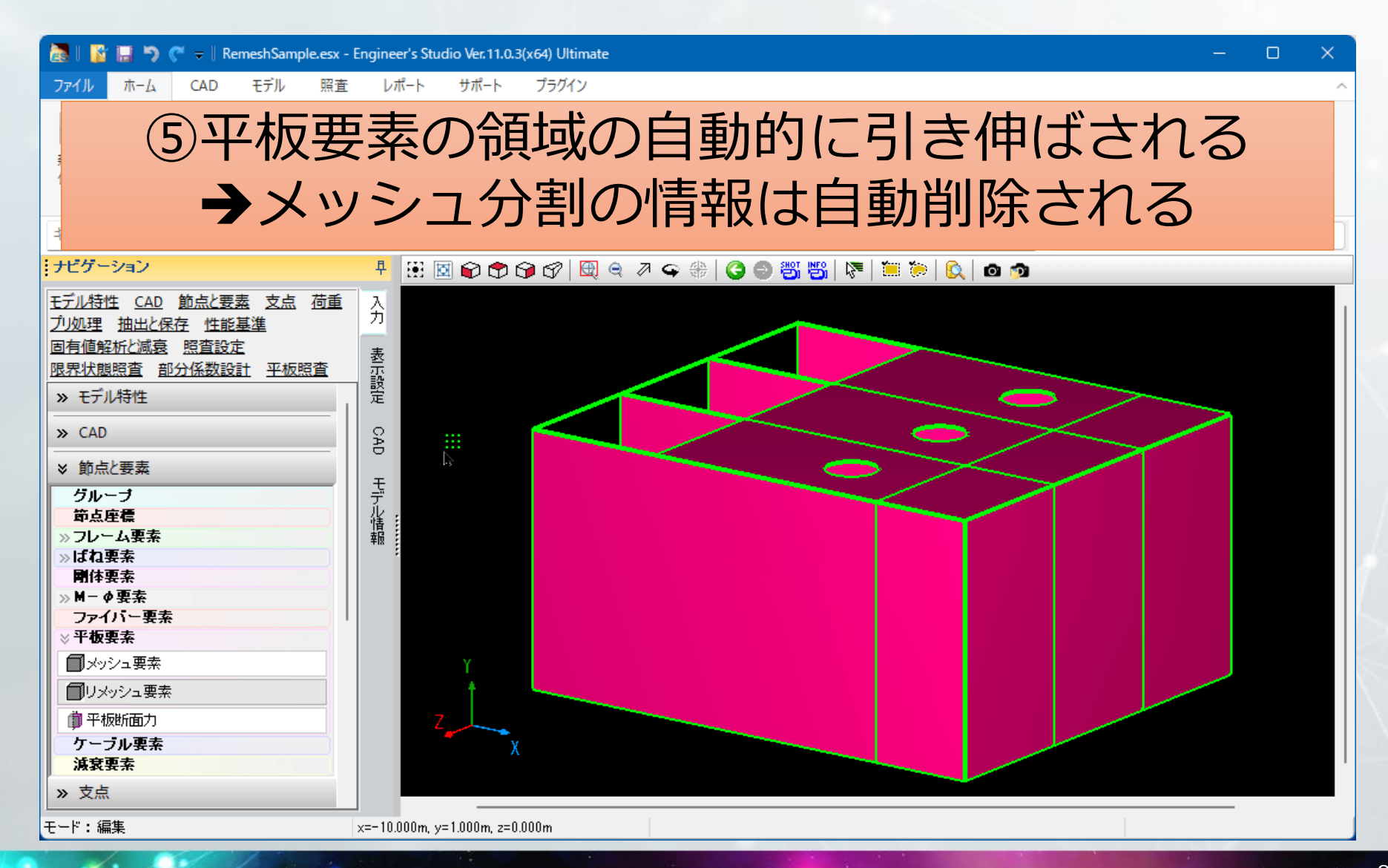

Design• Analysis

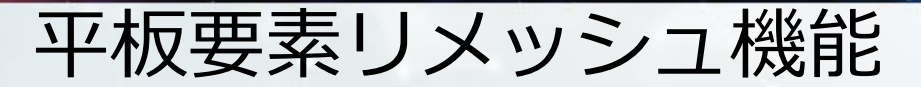

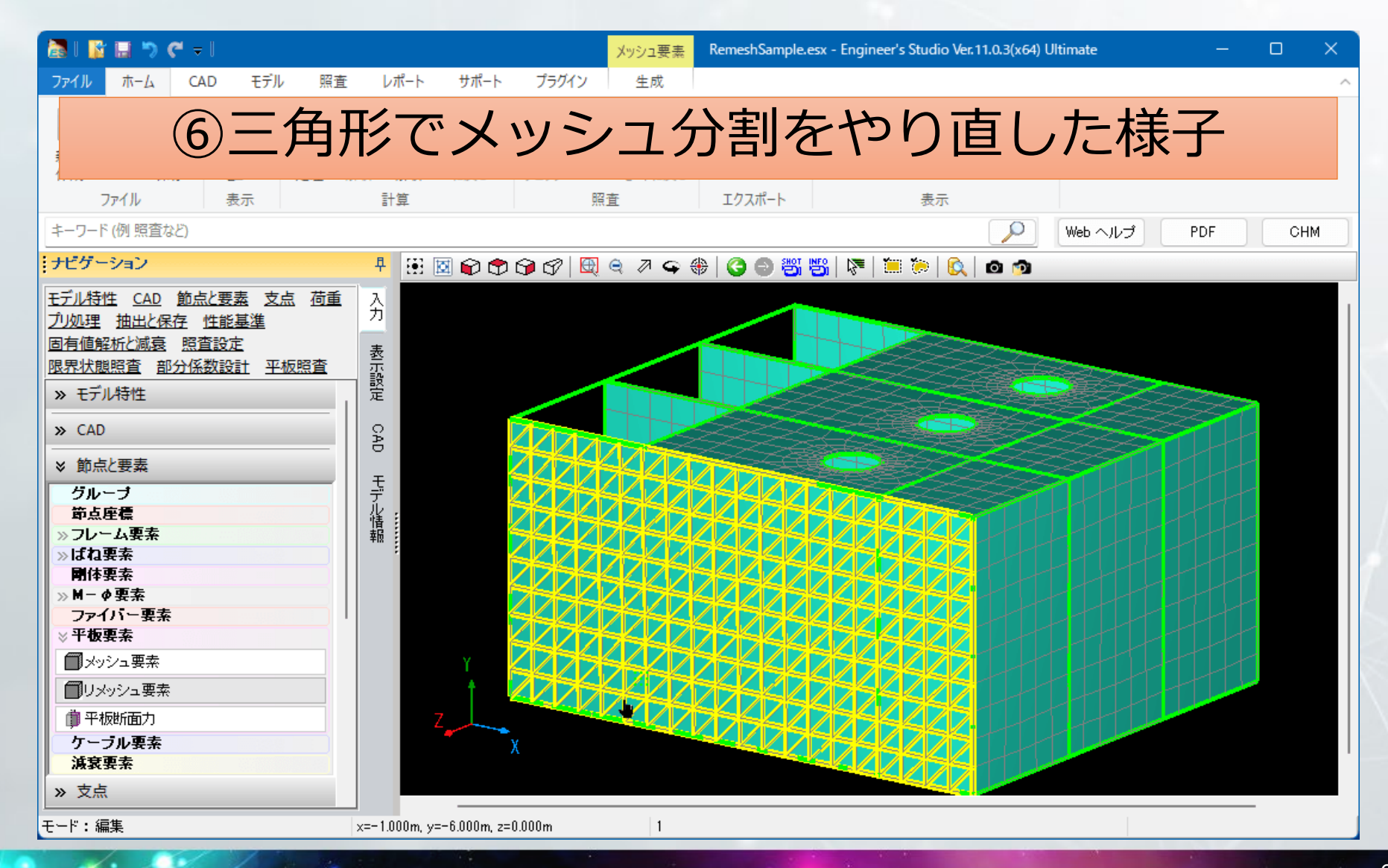

Design• Analysis

固有値解析と粘性減衰の合理化

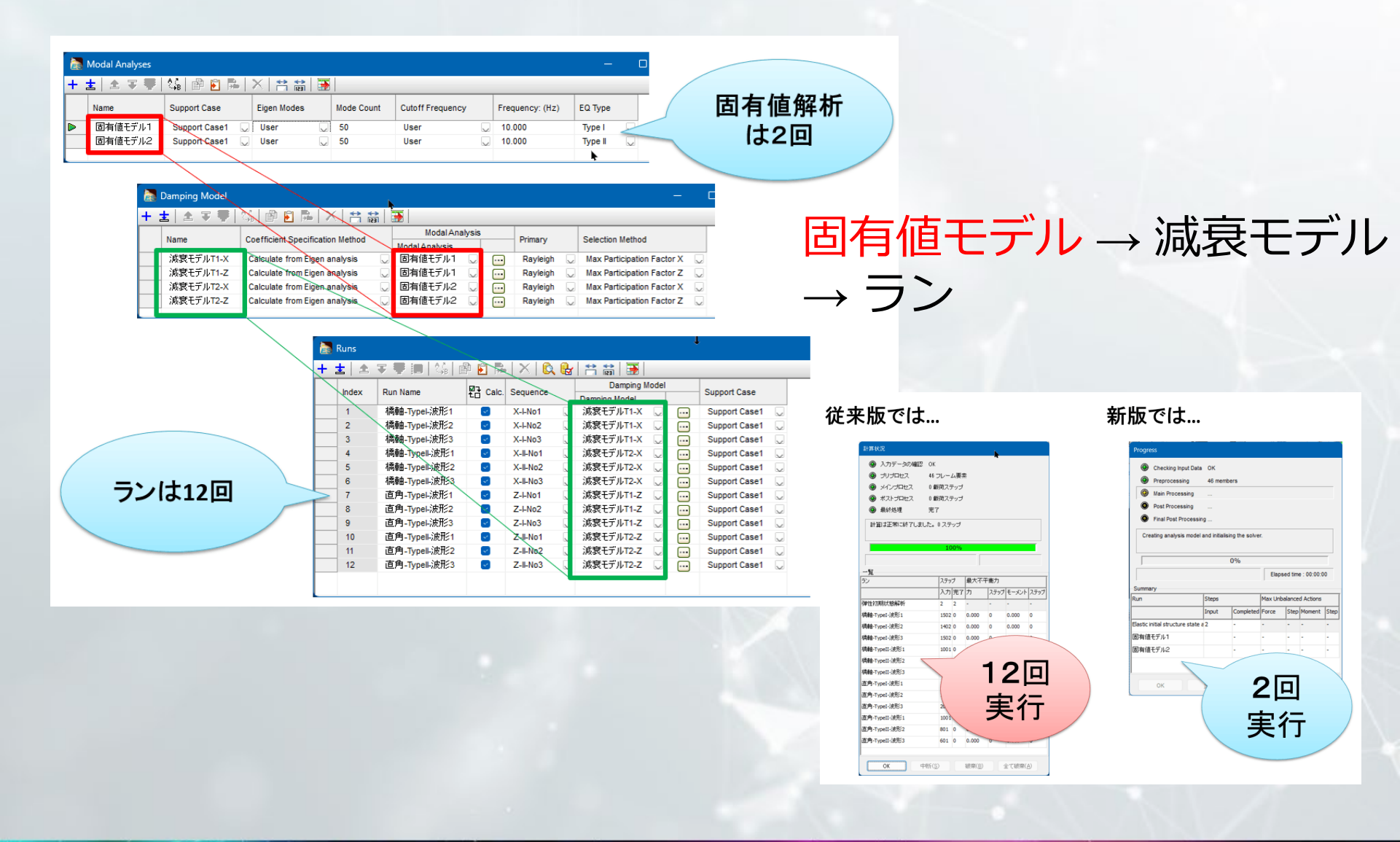

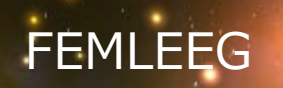

# FEMLEEG Ver.13

# FEMLEEG

### • 有限要素法(FEM)を用いた汎用3次元構造解析システム

有限要素法とは、複雑な形状の構造物の挙動を求めるにあたって、構造物を単純で小さな形状(要素)に分割して、そのの挙動を求め全体の挙動を求める手法です。

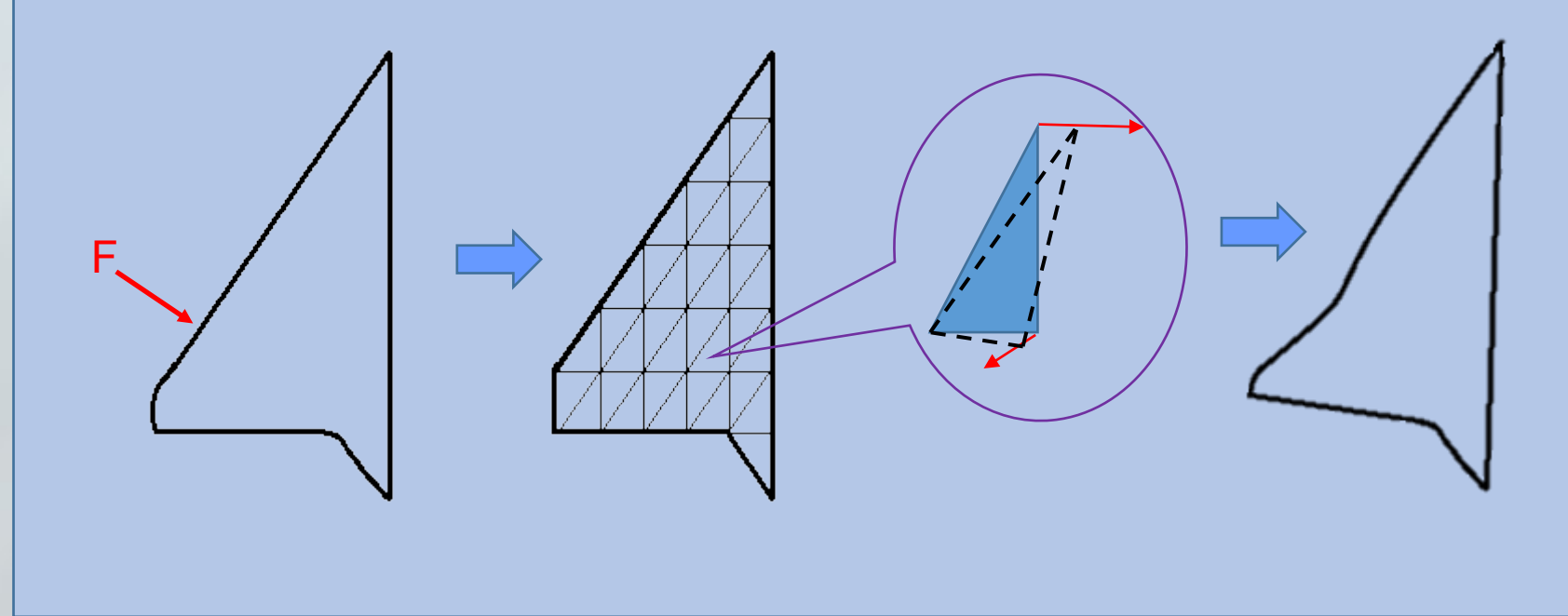

# FEMLEEG

- ・ 有限要素法(FEM)を用いた汎用3次元構造解析システム
  - モデル作成から解析、結果評価を一貫して行えます。
  - 一次元から三次元の要素が用意されているので、フレーム構造からソリッド構造まで対応できます。

※同じFEM解析ソフトのEngineer's Studioは一次元・二次元要素

• 解析範囲:線形解析

※同じFEM解析ソフトのEngineer's Studioは線形・非線形解析

- - 設計者が手軽に現場でも解析が行えるというコンセプトで開発されており、 通常の設計範囲では十分な機能となっています。
  - 構造解析
    - □ 静弾性解析、固有振動解析、時刻歴応答解析、座屈解析 など
    - □ NO TENSION解析、CAP (Cut and Paste)解析
  - 伝熱解析
    - 定常熱伝導解析、非定常熱伝導解析、伝熱・熱応力連動解析

# FEMLEEG-他ソフトとの連携

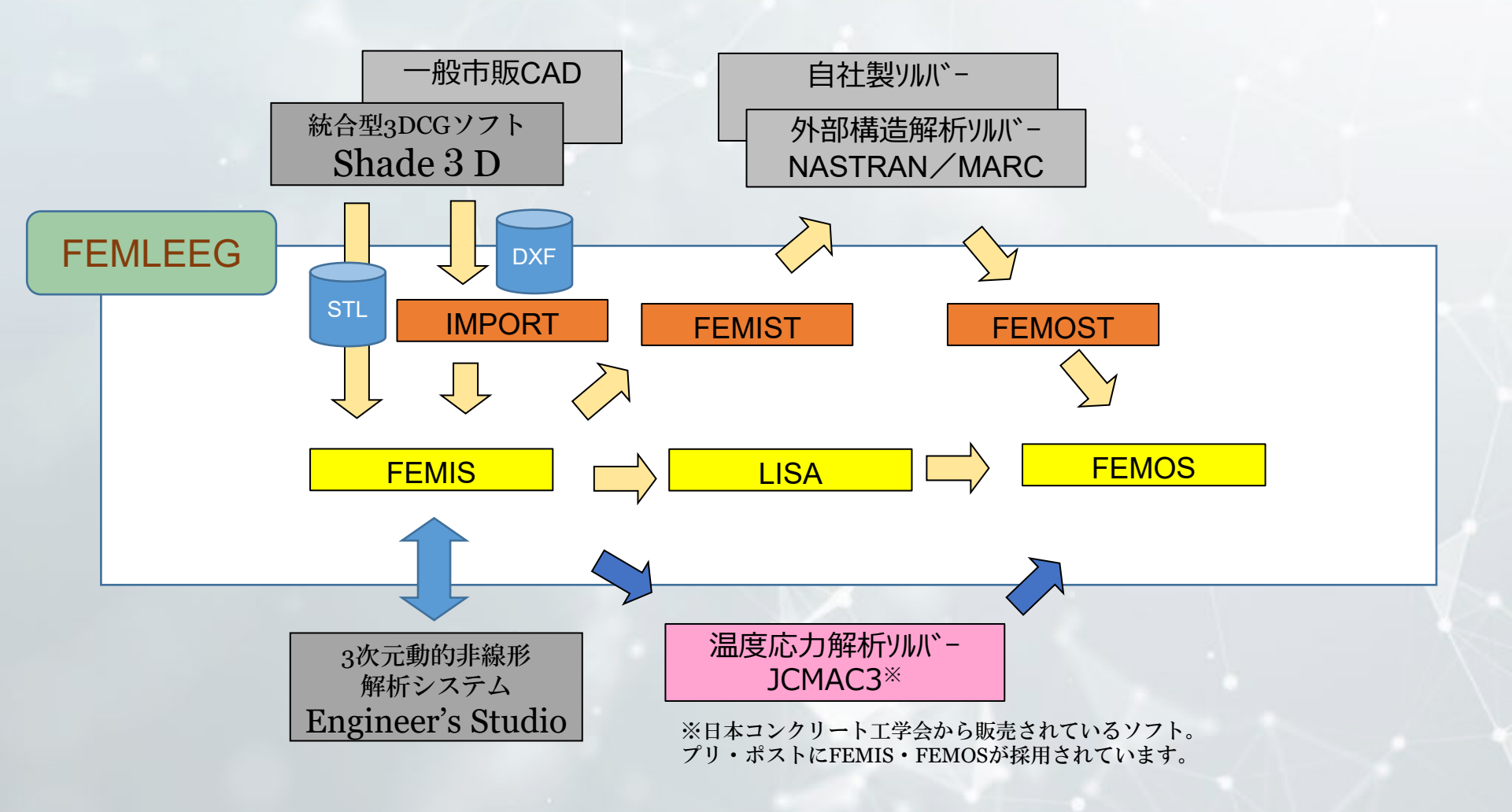

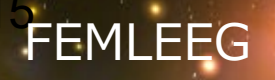

# Ver.13新機能

## 全体

- OpenGL対応(FEMIS・FEMOS)
- ショートカットキー登録機能追加
- FEMIS
  - IFCインポート機能追加
  - コピーオプション指定改善
- FEMOS
  - ・スムージング改良
  - 複数起動改善
  - ケース足し合わせ指定改善
- ・ その他

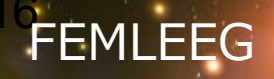

# OpenGL対応

FEMIS · FEMOS

- OpenGL対応で、描画の高速化、精彩化を図ります。
- 特にマウスによる視点移動操作では、従来は回転/移動/拡大を指定してからの操作でしたが、これらの操作はいつでもダイレクトに行えるようになりました。また操作中は一旦外形図になるのに対して、現在の描画そのままで視点移動できるようになりました。
- さらに、節点や要素等の選択操作も、従来は見えている部分だけし か選択できなかった(選択中は視点移動ができない)のですが、選 択処理中でも視点移動ができるようになり、裏側の選択も可能とな りました。

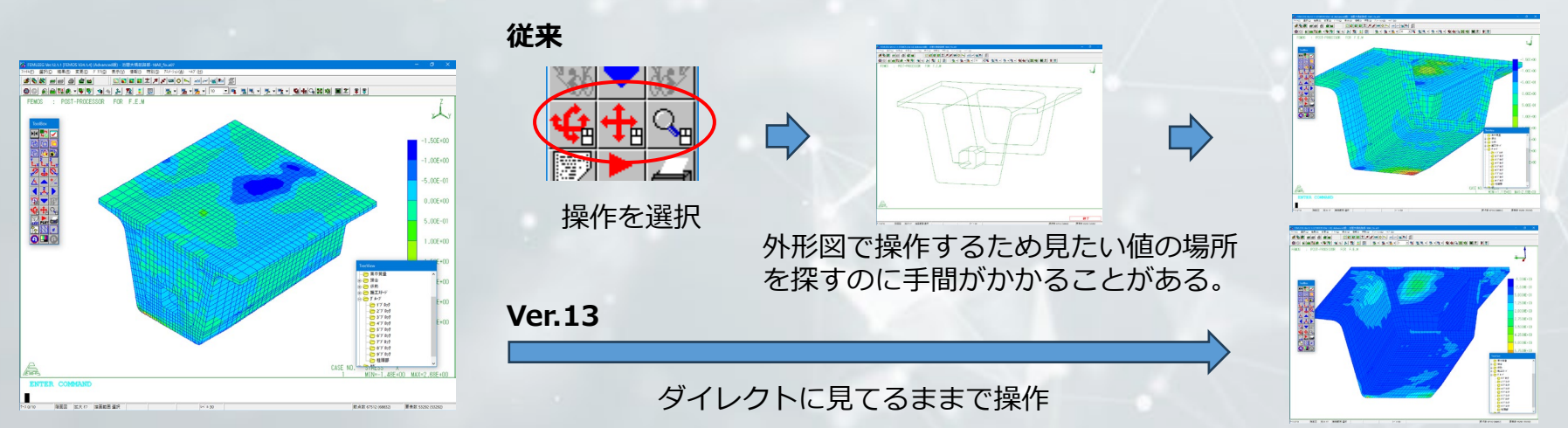

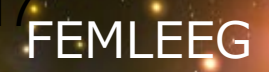

全て

# ショートカットキー登録

ユーザーがよく使う機能をすぐに呼び出せるよう、ショートカット キーを登録できる機能を追加しました。

登録はユーザーが自由にカスタマイズすることができます。

登録画面でキーの組み合わせを指定する方法と、ダイアログ表示中に 登録キーを押すことで登録する、2種類の方法を用意しています。

|                                         |               | FEMLEEG Ver.13.0.0 [FEMIS V24.1.181] (Advanced)() - untitled.sin<br>2740/D CADVDL 生化(の 変更(D 条件(C) 接合(D) 伝教(A) 短丁(D) 巻元(V) 情報(D 換数(S) 547 (PL) | - 0 ×                                                              |
|-----------------------------------------|---------------|----------------------------------------------------------------------------------------------------|--------------------------------------------------------------------|
| Ⅲ ショートカット登録                             | ×             |                                                                                                    | <u> 上 / 年 玉 - 彩成中 社 改改</u>                                         |
|                                         |               | - <u>まっまっまった。 ままま、 ティオ・協会協議機 第 第 0 0 彩絵論版・× N</u> 版 A 5<br>EEMIE · DEF_DOMESOND END E E M                                                     | 178 🍐 <b>FR</b> 26 26 <b>5</b> 5 5 5 5 5 5 5 5 5 5 5 5 5 5 5 5 5 5 |
| トップメニュー: <mark>ファイル</mark>              | OK            | TLMT3 . FRETHOLISSON FOR L.E.M                                                                                                    | x                                                                  |
| אַעדב                                   | キャンセル         |                                                                                                    |                                                                    |
| 間人 Ctrl+Shift+Alt+O 入                   |               |                                                                                                    |                                                                    |
|                                         |               |                                                                                                    |                                                                    |
| 上書され任名前を付けて保存                           | <u>^///7*</u> |                                                                                                    |                                                                    |
| 読み込み-NASTRAN<br>読み込み-ASTEA MACS         |               | Thr/##{{}().         MAX         OK           100         1%-7%(0).         ■         44/264                                                  |                                                                    |
| 読み込みーリスタート<br>読み込みー組合材                  |               |                                                                                                    |                                                                    |
| 読み込み-IFC<br>Englishing Studie & Th7t%-1 |               |                                                                                                    |                                                                    |
| Engineer's Studioからインボート                |               | () () () () () () () () () () () () () (                                                                                                    |                                                                    |
| キー割り当て                                  |               | - ユーケ友報室<br>- ダガーバ(3) ( ^ シート(1)                                                                                                    | TreeView<br>日-Con 荷言<br>日-Chn 物性                                   |
| 🔽 Ctrl 🕼 Shift 🕼 Alt                    |               |                                                                                                    | <ul> <li>① 拘束</li> <li>③ 深・1924ブション</li> <li>● 振打ジョン</li> </ul>    |
| <b>∔</b> : 0 ▼                          |               |                                                                                                    | - Co 集中質量<br>- Co 接合<br>- Co 接合<br>- Co 使時                         |
| Ctrl+Shift+Alt+O 割り当て 効ア                |               | ダイアログ表示時に設定したい                                                                                                    | - 合語エバージ<br>- 合うドーブ<br>- 合うドーブ                                     |
|                                         |               | ショートカットキーを押すと                                                                                                    |                                                                    |
|                                         |               | ▲ その場で登録される                                                                                                    |                                                                    |
| 登録画面でコマンドにキーを                           | 割り当てる         |                                                                                                    |                                                                    |
|                                         |               | 考量)-31 / / / / / / / / / / / / / / / / / / /                                                                                                  | 虧.点数 0 (0) 要素数 0 (0)                                               |
|                                         |               |                                                                                                    | <b>→ → →</b>                                                       |
|                                         |               | ▲ンヨートカットキー                                                                                                    | の登録                                                                |

FFMIS

# IFCインポート

IFCのインポート機能を追加

これにより、一からデータを作成しなくても、他製品のデータを利用することで作業の軽減を図ります。

特に(FEMISの)メッシュ生成は積み木を積み上げるようなイメージ (ボトムアップビルド)であるため、全体像がつかみにくいという問題 がありましたが、モデルの外観をインポートすることで全体像が可視化 でき、トップダウンビルドが可能となります。

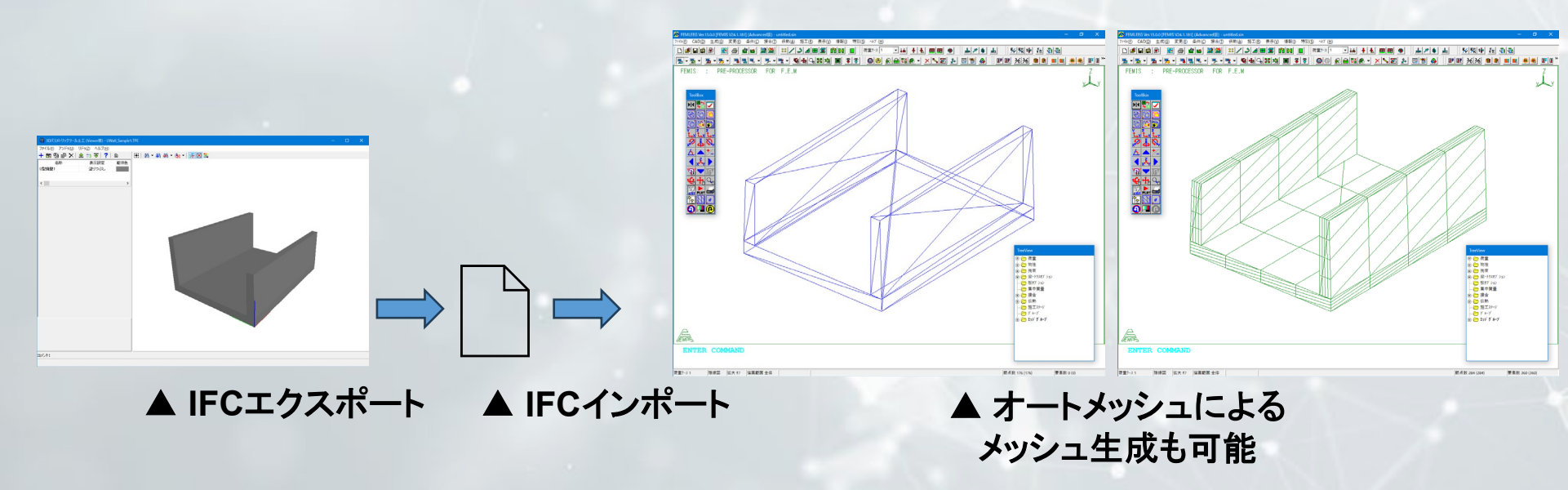

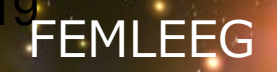

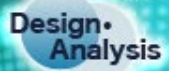

# スムージングに不連続考慮機能追加

**FEMOS** 

- ・濃淡図の描画では平均化処理を行っていますが、板-ソリッドのような不連続を考慮して平均化を行わない機能が備わっています。
- しかしながら応力を節点で評価したい場合に行うスムージング(平均化)では不連続を考慮していませんでした。(不連続な部分の平均を評価してもそれは正しいこととは言えません。)
- 今回、スムージングに不連続を考慮する機能を追加しました。これにより正しい評価が行えるようになります。

※ 板-ソリッドの不連続についてはUp & Coming No.137のFEMLEEGサポートトピックスをご覧ください https://www.forum8.co.jp/topic/up137-support-topics-femleeg.htm

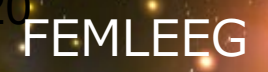

## 複数起動の改善

FEMOS

- 複数のモデルの結果を比較する際、FEMOSを複数起動することになりますが、スタートメニューから、もしくはデスクトップ上のショートカットグループを開いてFEMOSを起動することになるかと思います。スタートメニューを辿ったり、他のウインドウをよけてデスクトップからの起動の手間を省くため、すでに起動しているFEMOSから別のFEMOSを起動する機能を追加しました。
- [ファイル]-[開く]でファイルを指定した後、[別ウインドウで開く]ボ タンをクリックすることで、新しいFEMOSを起動、指定したファイ ルも読み込みます。起動した後にファイルを選ぶ手間も省けます。

#### 開いているウインドウを移動させたり、アイコン化して デスクトップ上のグループアイコンを見つけます

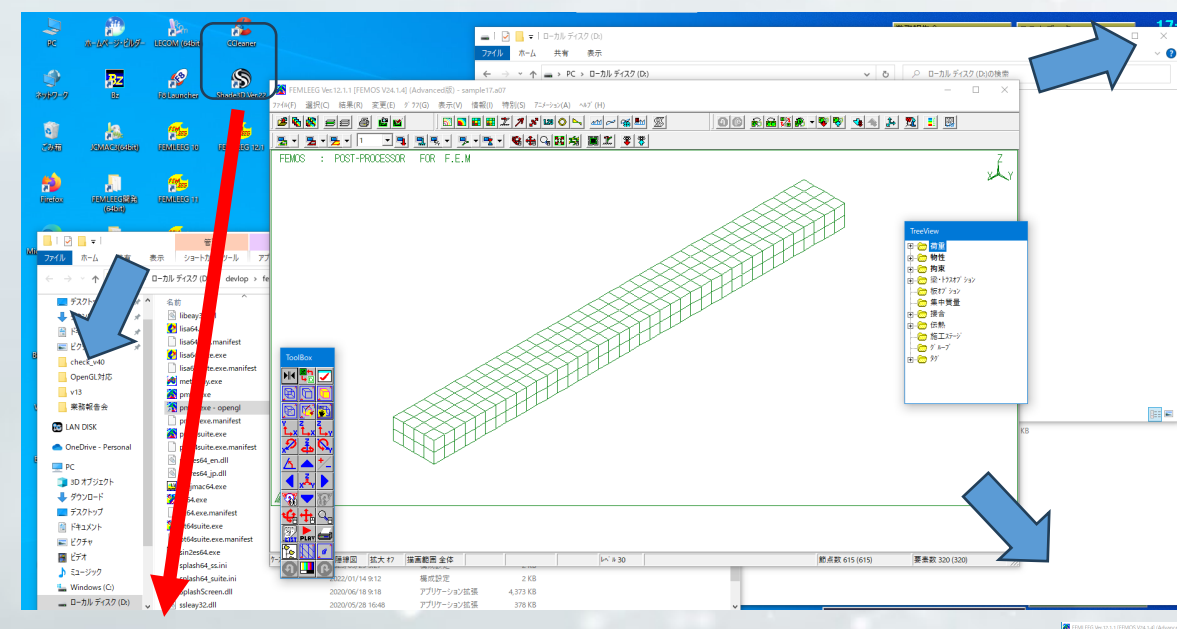

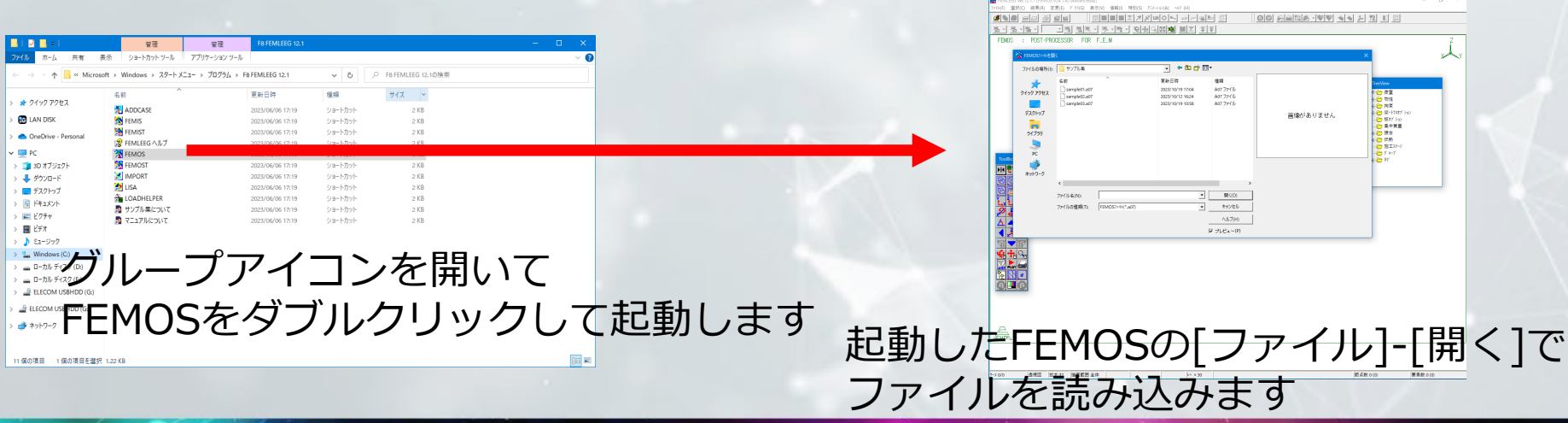

#### すでに起動しているFEMOSで[ファイル]-[開く]でファイルを選択します

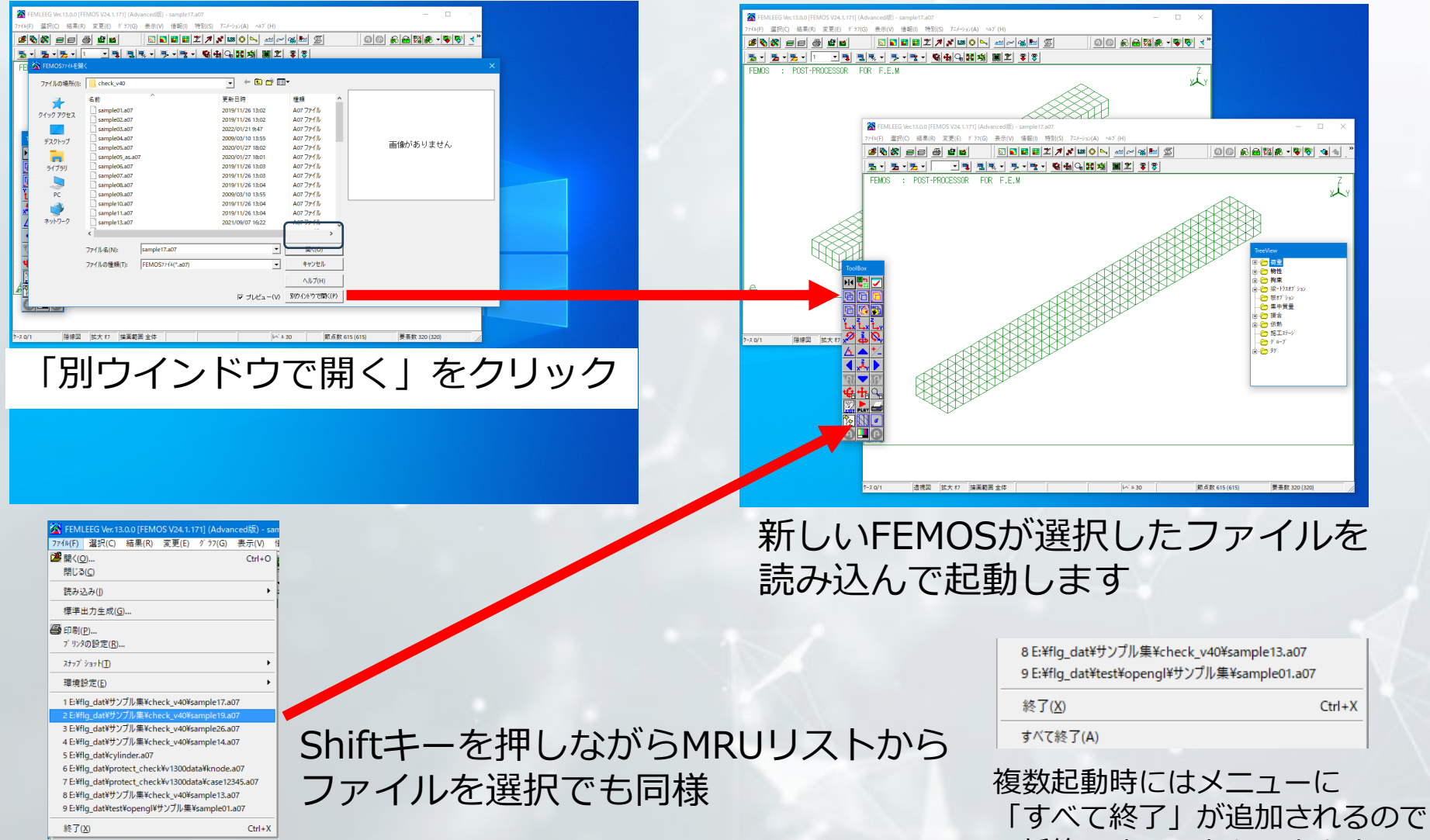

一括終了することもできます

その他

#### ・解析ケースの足し合わせの指定改善(FEMOS)

従来の解析ケースの足し合わせは、常に重み係数を指定しなければなりませんでした。
 ケース毎の重みケー数が不要であればそれを省略して、ケース番号だけをカンマ/スペース区切りで入力できるようにしました。

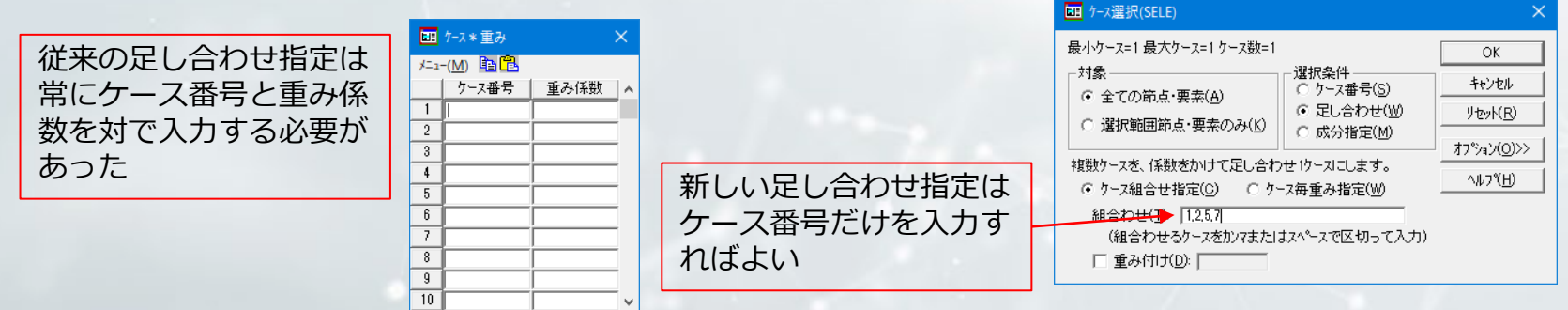

- コピーオプションの指定改善(FEMIS)
  - 要素コピー時に設定条件も同時にコピーする/しないの指定は全体のオプション設定の中にあり、コピーコマンドとは離れているため、指定の切り替えが非常に面倒でした。
  - コピーコマンドにそのオプション指定を入れることで
     コピーをするときに指定、また指定の切り替えをしや
     すくしました。

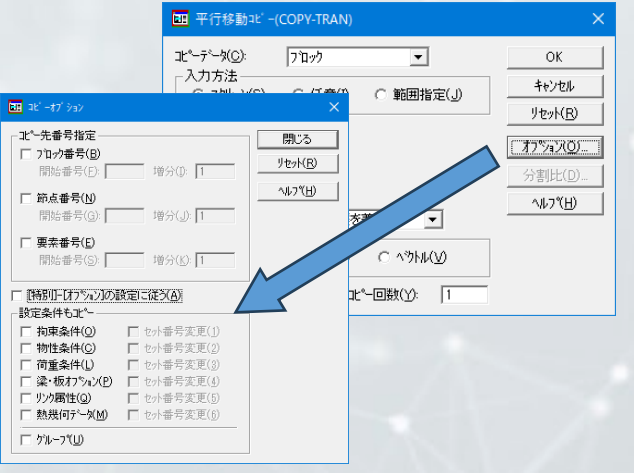

# UC-1データを活用した 橋梁全体系の動的非線形解析モデル

## **UC-BRIDGE** · Engineer's Studio®

Design• Analysis

#### UC-BRIDGEからEngineer's Studio®連動データを作成

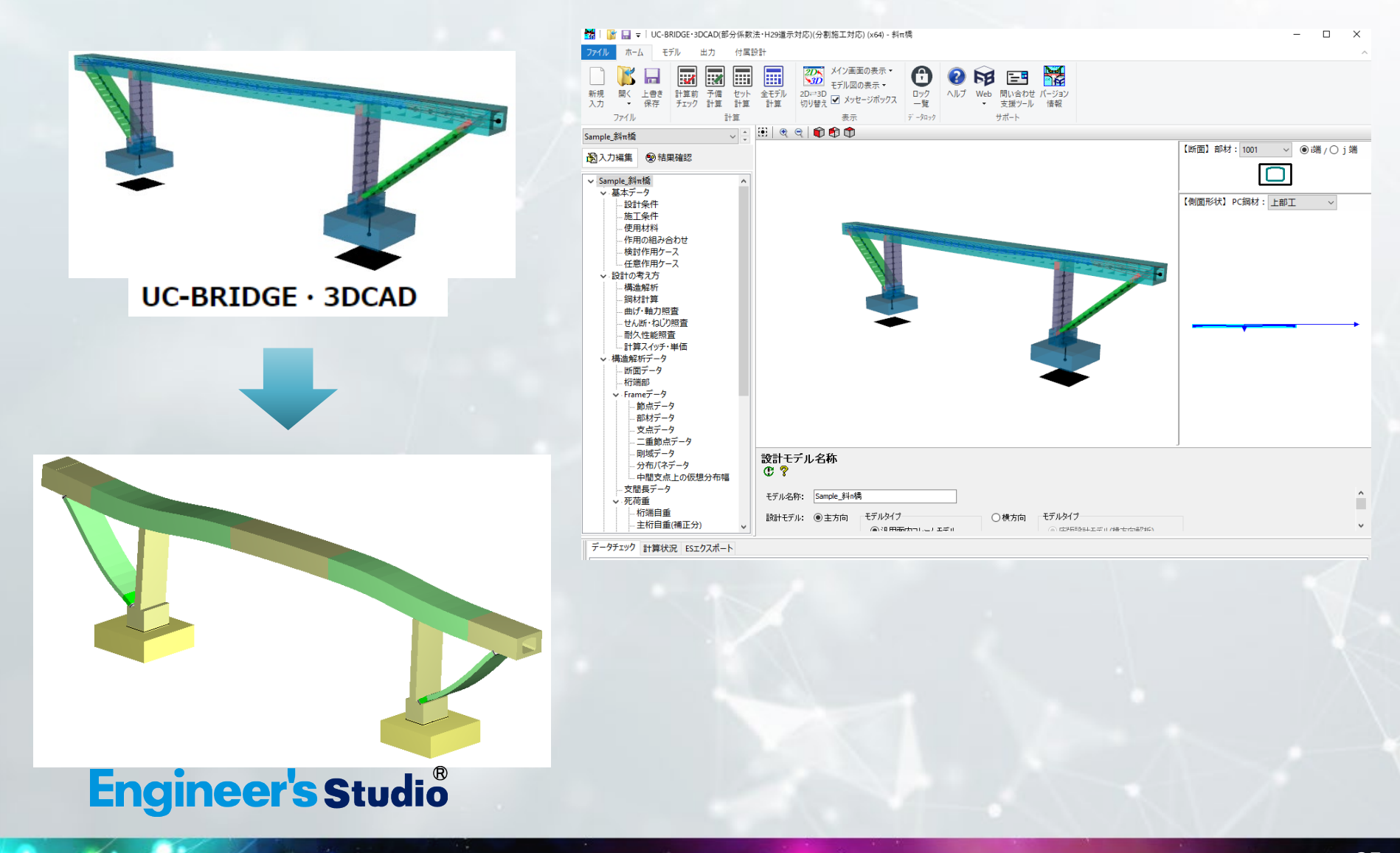

## **FORUM8** Solution

Design• Analysis

# FORUM8 FEM解析シリーズ

データ連携

#### **Engineer's Studio®**

3次元積層プレート・ケーブル・動的非線形解析

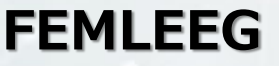

総合有限要素法解析システム

## WCOMD Studio

RC構造2次元動的非線形解析

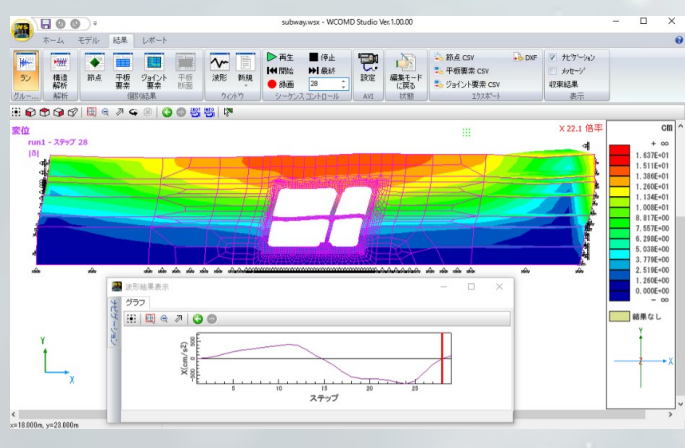

#### 地盤FEM Geo Engineer's Studio

静的2次元弹塑性地盤解析

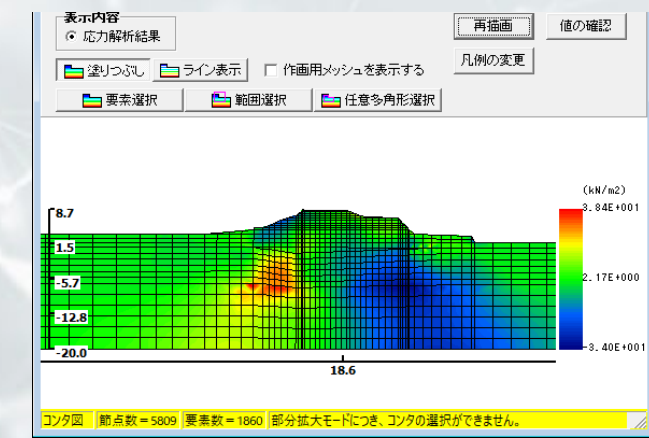

UC-1設計プログラムとのデータ連携

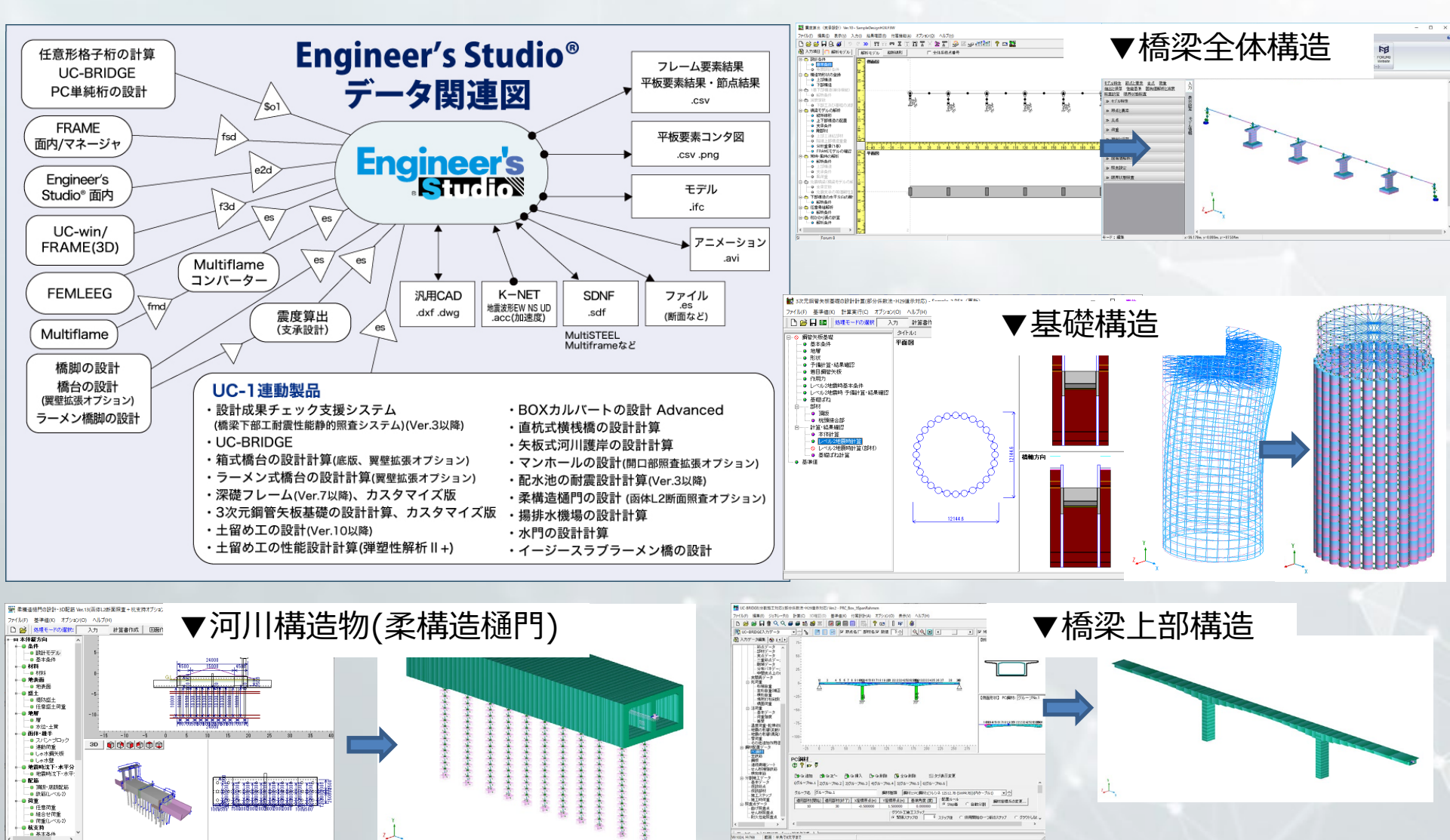

Design• Analysis

## UC-1設計シリーズ下部工・基礎

橋脚、橋台、基礎工の設計から連動データを作成

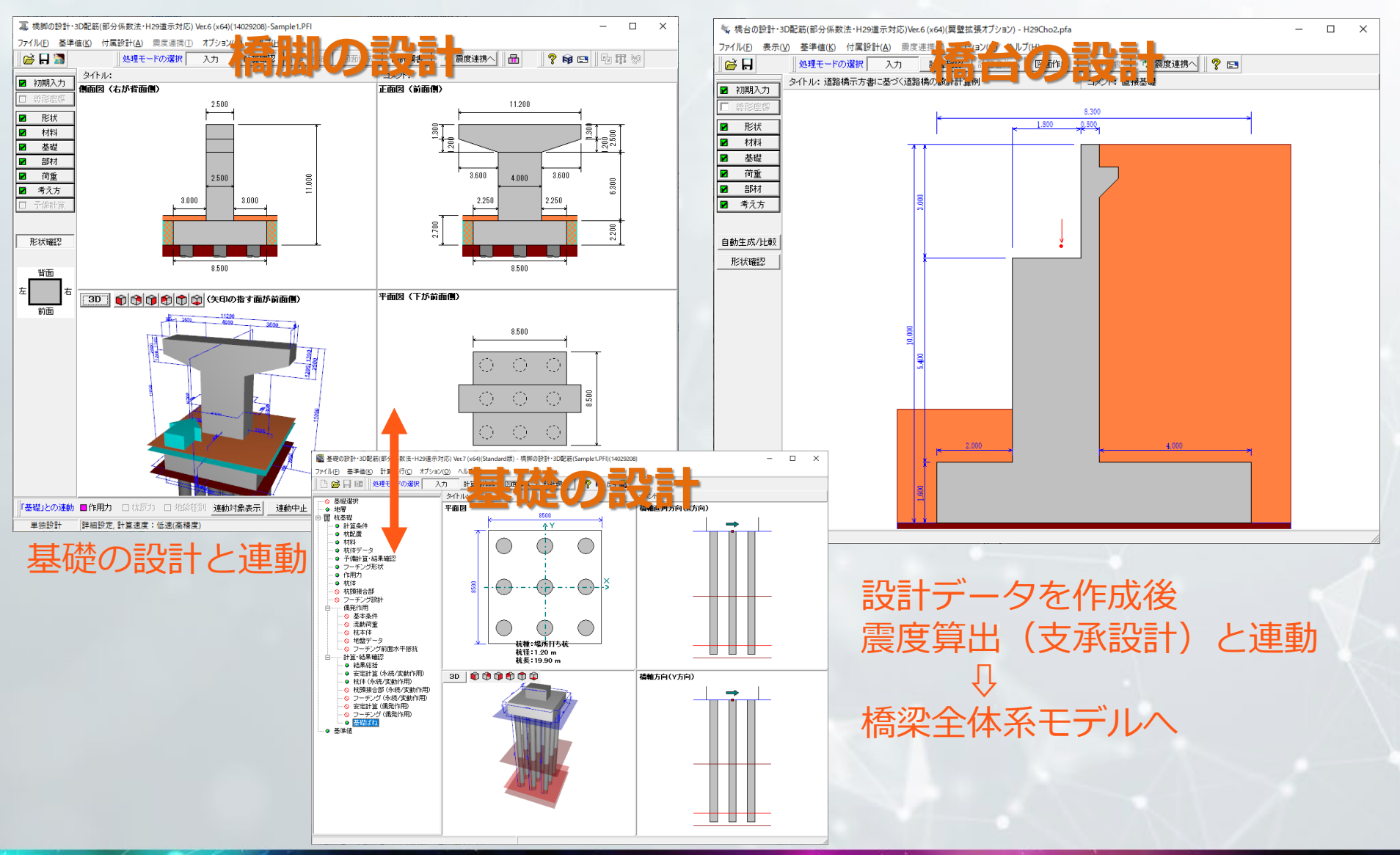

## UC-1設計シリーズ下部工・基礎・Engineer's Studio® Company Studio® Company

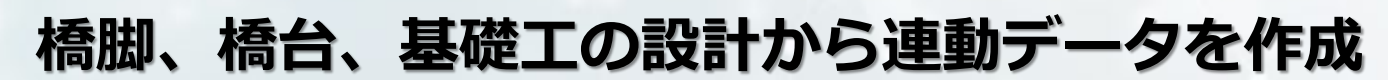

A

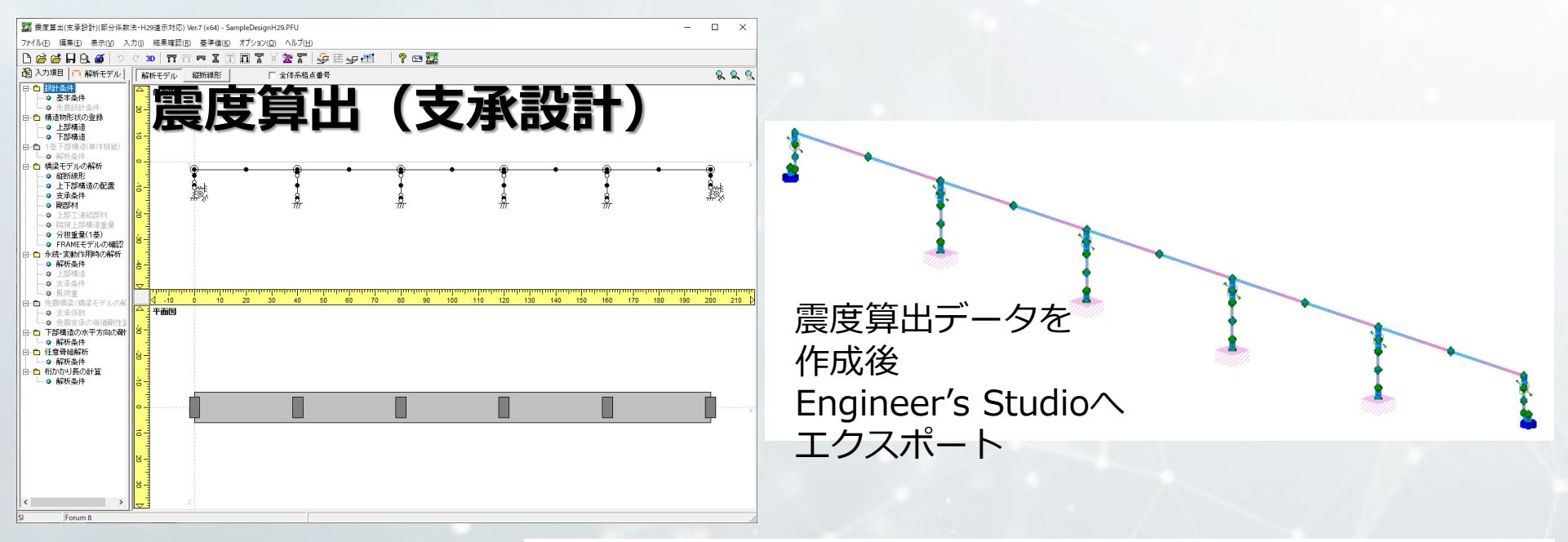

下部エデータを さらにインポートして 動的非線形解析モデルを作成

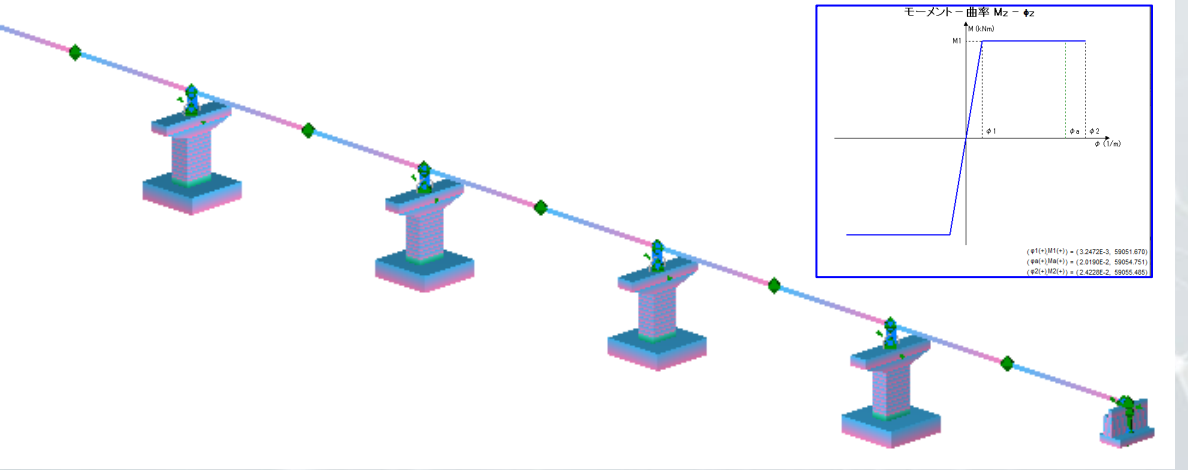

## UC-1設計シリーズ下部工・Shade3D

橋台の設計から生成した3DCADデータからCIMモデルを作成

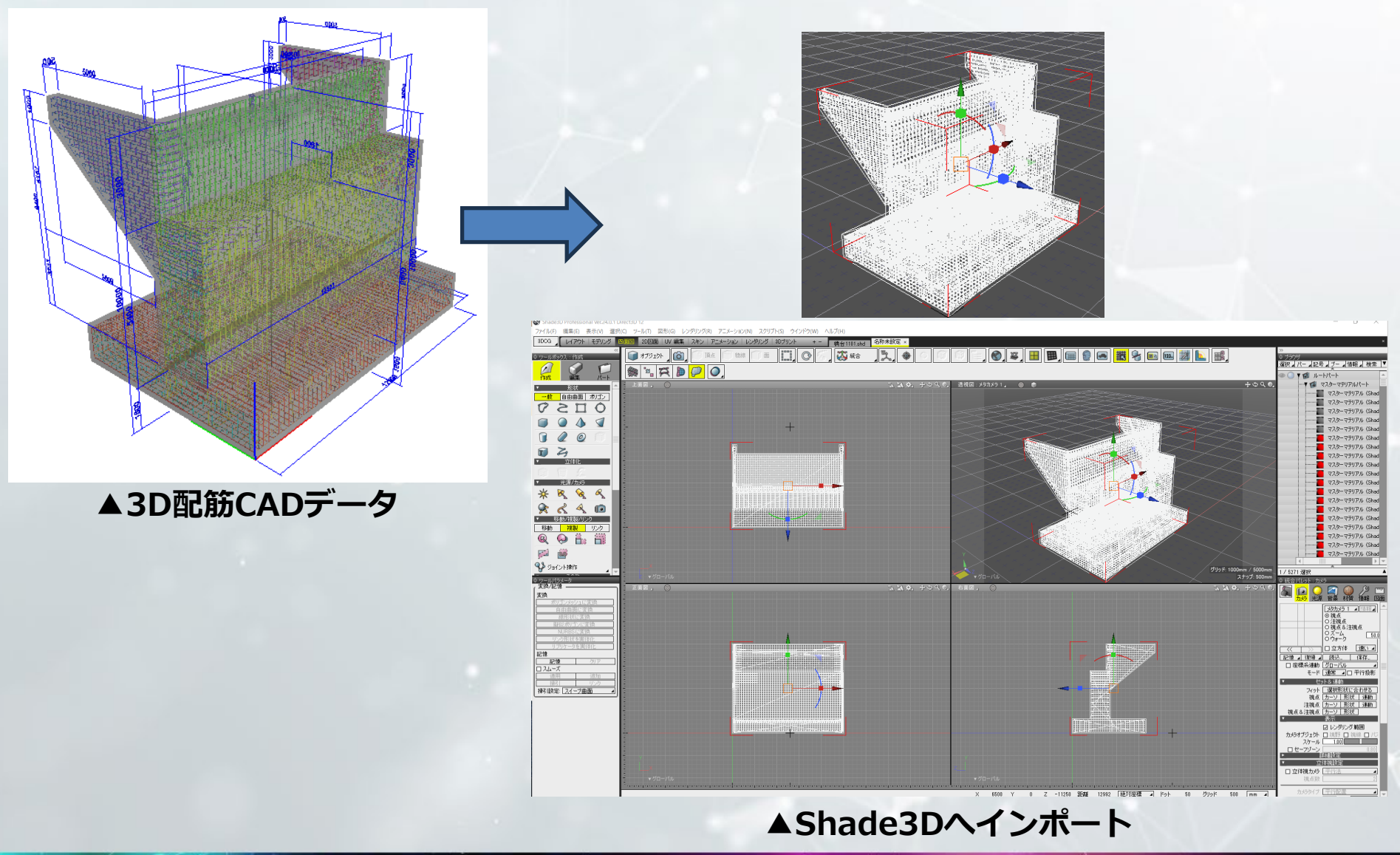

Design• Analysis

## UC-1設計シリーズ下部工・Shade3D

#### 橋台の設計から生成した3DCADデータからCIMモデルを作成

Shade3D Professional Ver.24.0.1 Direct3D 1.

ファイル(F) 編集(E) 表示(V) 選択(C) ツール(T) 図形(G) レンダリング(R) アニメーション(N) スクリプト(S) ウインドウ(W) ヘルプ(H)

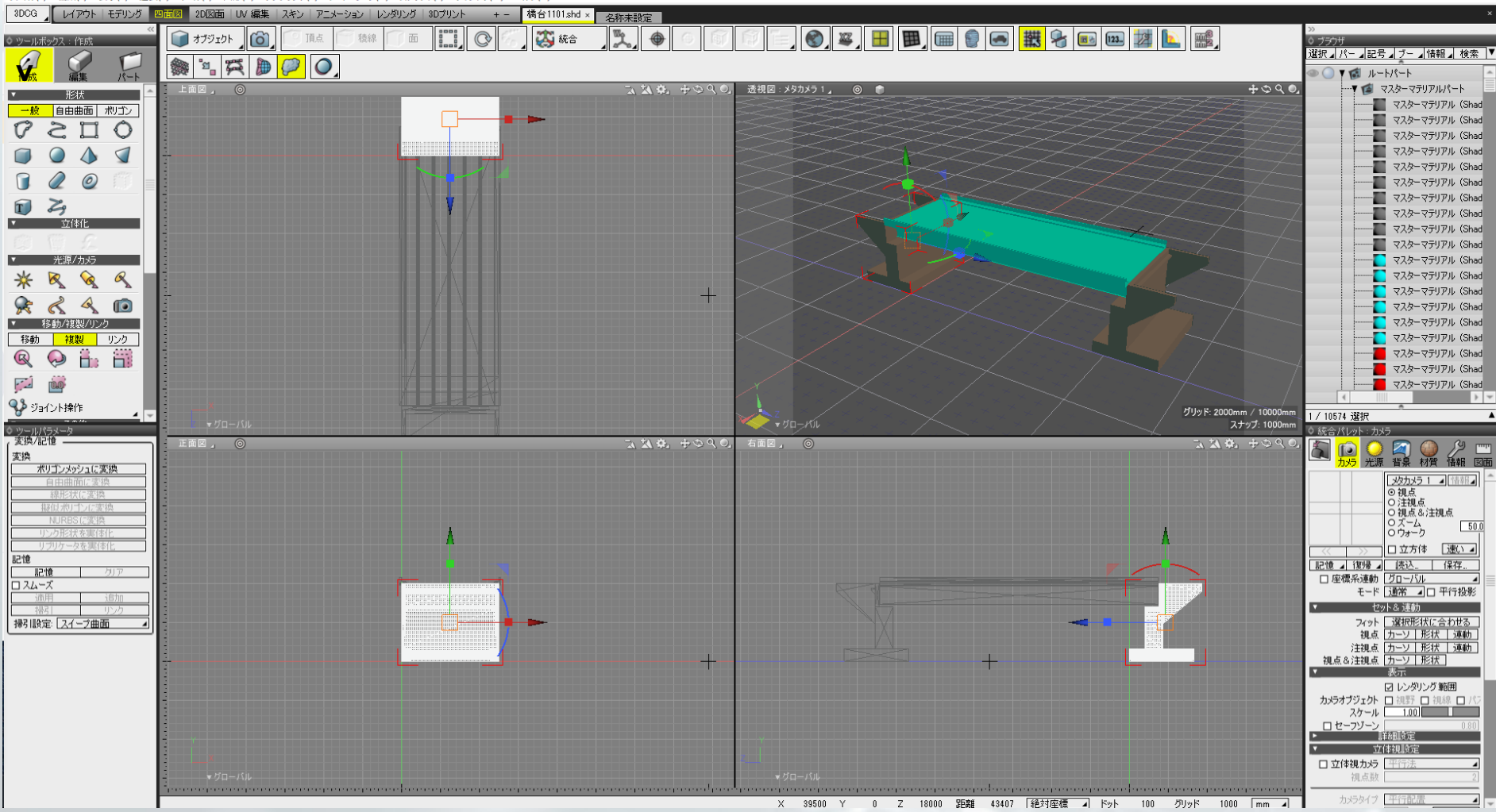

#### ▲Shade3D 橋梁作成

## UC-1設計シリーズ下部工・Shade3D

#### チェック

#### BIM/CIM設計照査シート 設計条件が正しくBIM/CIMモデルに反映されているかをチェックする

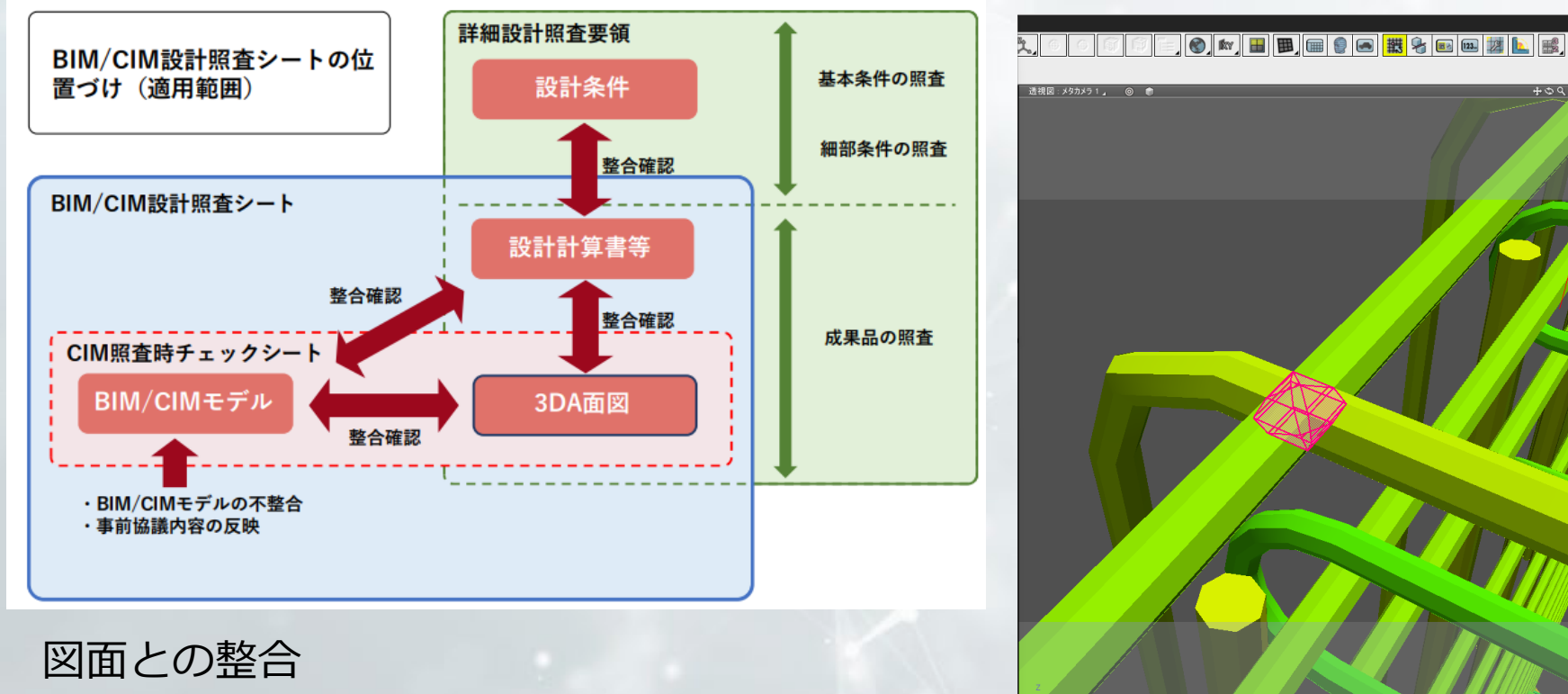

上部工と下部工の支承位置の整合や 配筋の干渉のチェック

19

X -12850 Y 12200 Z 0 距離 17718 絶対座標 🖌 ドット 10 グリッド

▲ Shade3D BIM/CIM設計照査ツール

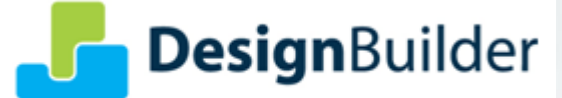

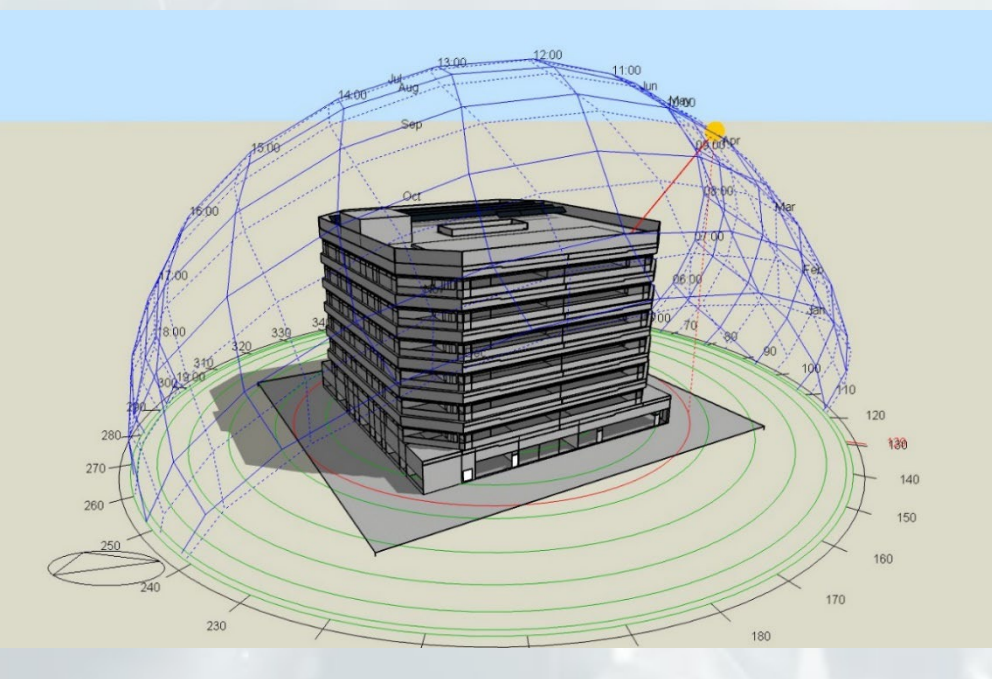

#### エネルギーシミュレーションの必要性

#### 環境配慮型設計の必要性

#### **ICTの発展**

- ・エネルギー消費量縮減の取組
- ・国際情勢
- ・国内のロードマップ

- IM&VR
- ・シミュレーション技術
- ・スマートハウス /スマートシティ

Design• Analysis

# 導入の効果

## ✓ 環境配慮型建築設計の高度な実現

- ・エネルギー性能 ・意匠性
- ・空調の有効性・明るさ

## ✓ 建築設計プロセス、建築物の品質の向上

・設計の密度↑ ・不動産的価値↑

## ☑ コスト縮減 ↓

#### DesignBuilder 設計フロー

#### 3Dモデリング

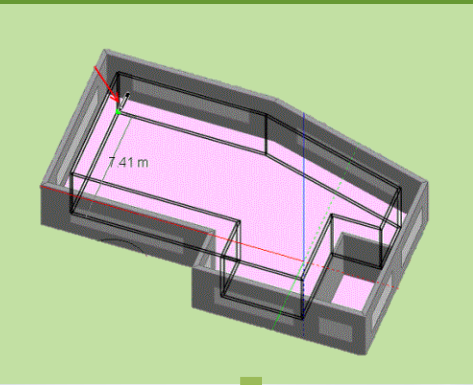

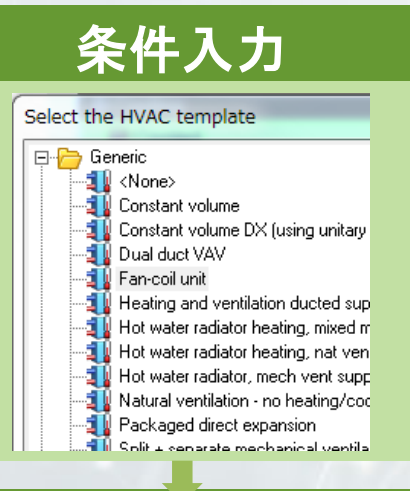

#### 詳細HVAC

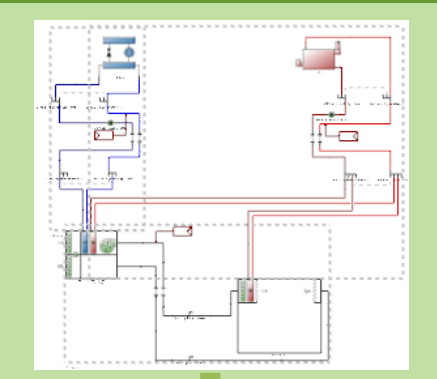

・OpenGLを使用した
 モデリング
 ・環境条件の入力を支援する
 テンプレート
 ・空調の系統をモデリングできる
 詳細HVAC

#### DesignBuilderモデル

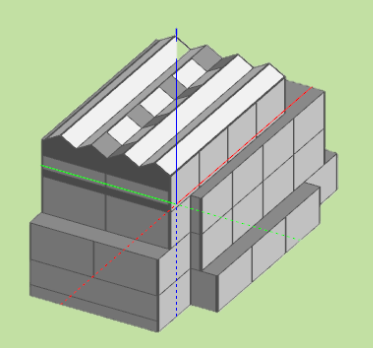

## 3Dモデリング ・迅速で自由なモデリングが可能

## •DXFをインポートして下書きに

## •3DモデルとしてはIDFおよびgbXMLのインポートに対応

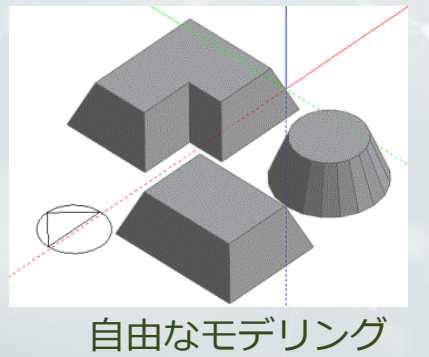

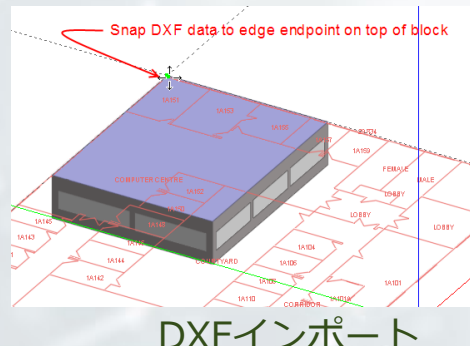

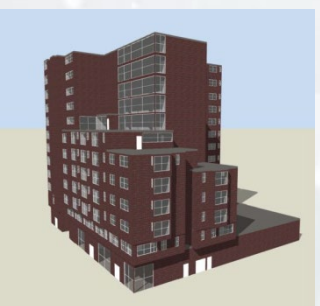

IDF,gbXMLデータのインポート

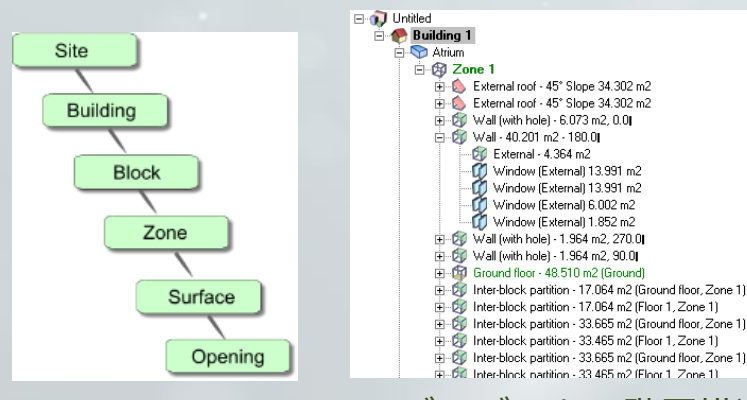

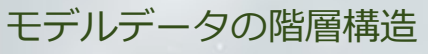

#### モデルデータ階層構造 自動的に生成される階層構造を持つ。 上位構造の条件が下位に継承される。 入力・管理が容易。

Design• Analysis

#### 3Dモデリング DXFのインポート

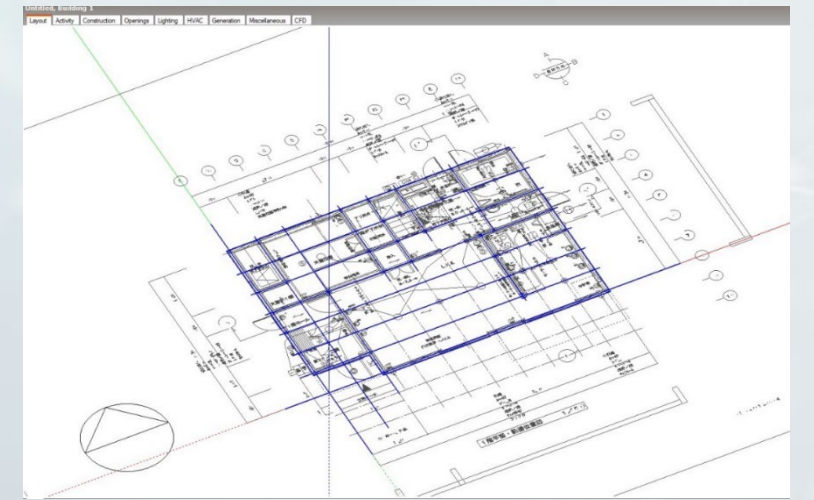

#### ▲DXFのインポート

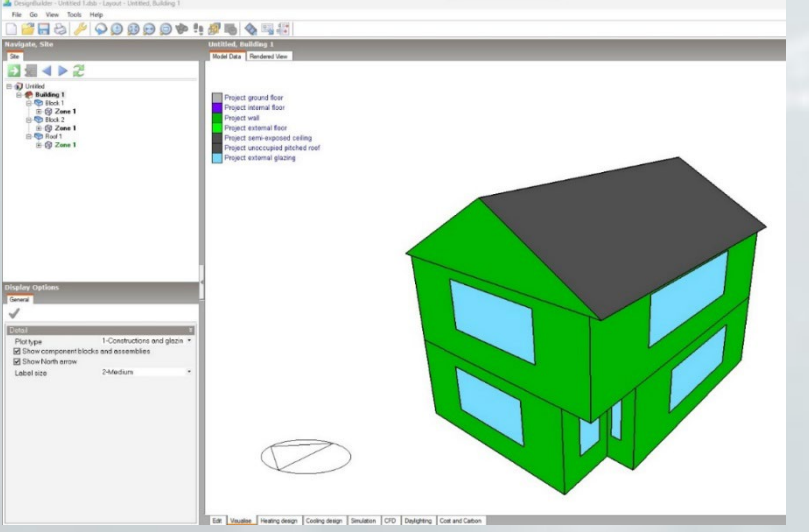

▲建物の構成要素の表示

#### ▲ブロックとゾーンの作成

el Data Rendered Vera

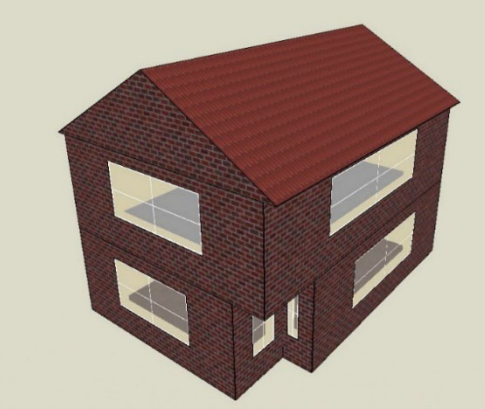

#### ▲ビジュアライズ

#### 3Dモデリング IDFのインポート

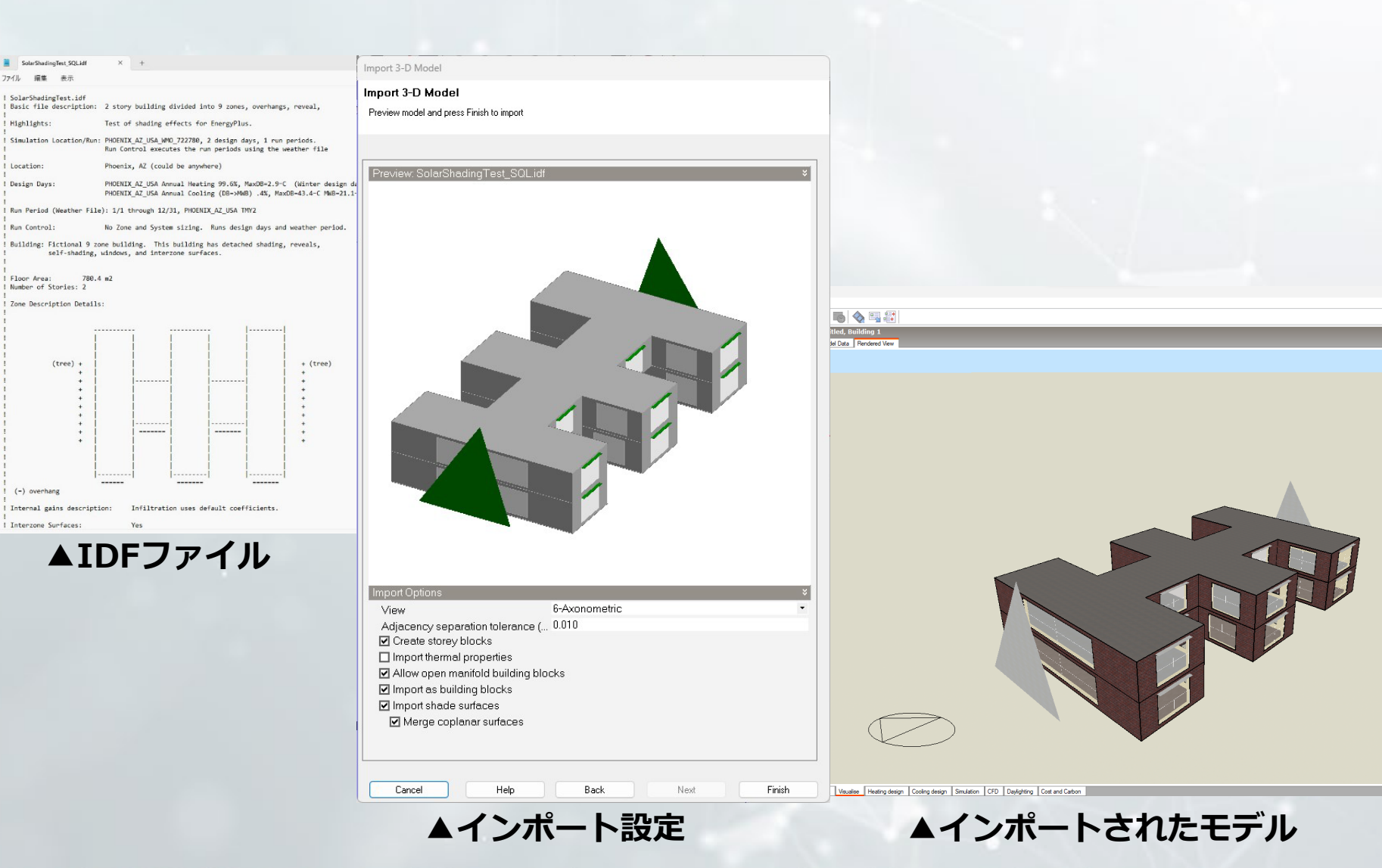

Design• Analysis

## 3Dモデリング gbXMLのインポート

Import 3-D Model

#### Import 3-D Model

Cancel

Help

Preview model and press Finish to import

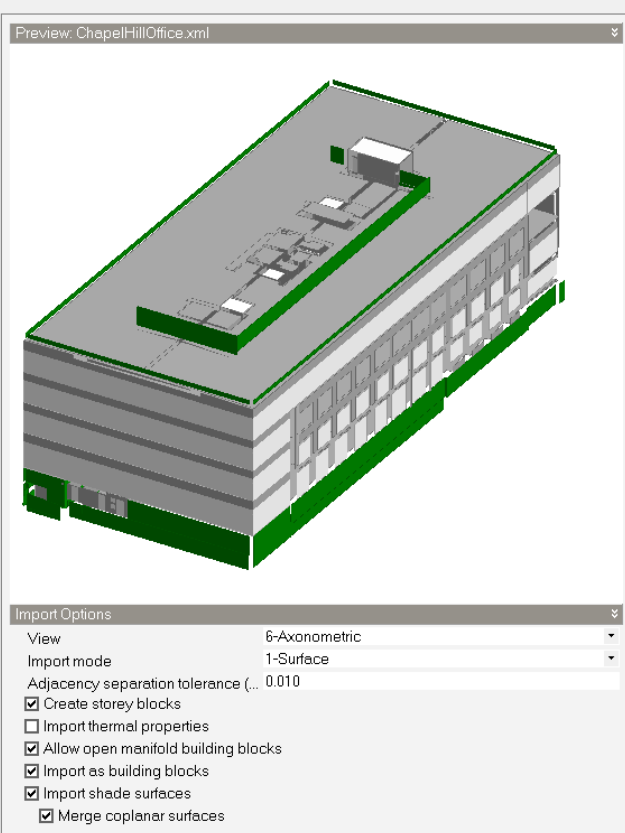

Back

▲インポート設定

Next

Finish

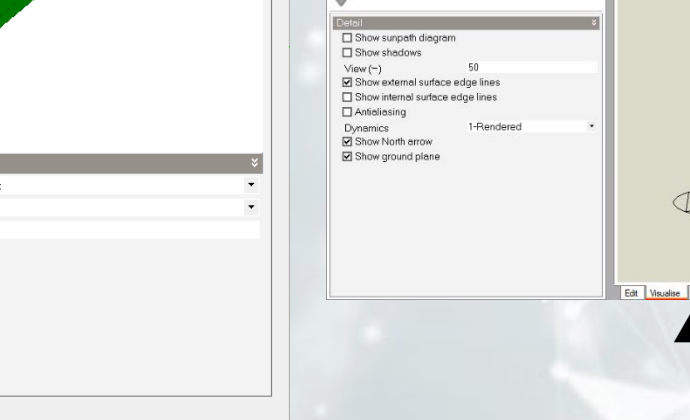

🚨 DesignBuilder - idf import.dsb - Layout - Untitled, Building File Ge View Teels Hele

B D Unitled B D Building 1 BIOCK I OFFICE 208
 OFFICE 208
 OFFICE 208 Block 10 DIOCK TO ⊕ 0 OFFICE 308
 ⊕ ⊕ 0 OFFICE 308 Block 11 E STAIR B 153 CO STAIR B 153
 Block 12
 Com 073
 Com 073
 Room 073
 Block 13
 Block 13
 CO State 150

Block 14 E S Room 070 Block 15

Block 15 Block 16 Block 16

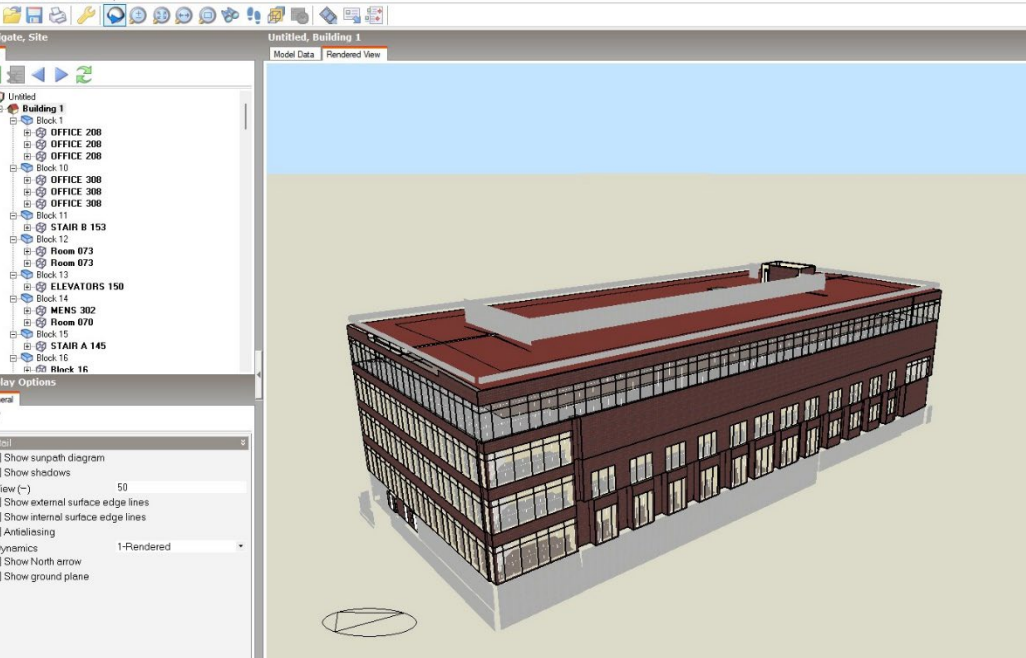

Edit Visualise Heating design Cooling design Simulation CFD Daylighting Cost and Carbon

▲インポートされたモデル

#### 条件入力

#### •各部仕様やゾーン内条件を入力

•ASHRAE 90.1の空調設備等を含むテンプレートを利用可能 •在室人員や窓の開閉のスケジュール等の設定が可能

•機械換気、自然換気の切替の設定が可能

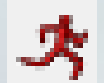

#### Activity|人の活動

Construction | 壁等の各部仕様

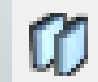

Openings | 開口部

Lighting | 照明

1 HVAC | 空調システム

| 🕵 HVAC Template                 |                                                 | ×       |  |  |  |  |
|---------------------------------|-------------------------------------------------|---------|--|--|--|--|
| 🗐 Template                      | Hot water radiator heating, nat vent            |         |  |  |  |  |
| Туре                            | 1-Unitary single zone                           |         |  |  |  |  |
| System Availability             |                                                 | ×       |  |  |  |  |
| Oniat 0:00                      | 8 9 10 11 12 13 14 15 16 17 18 19 20 21 22 23   | 24      |  |  |  |  |
| Seasonal control                | 1-All year                                      | -       |  |  |  |  |
| Days / week                     | 7.0                                             |         |  |  |  |  |
| 🚱 Mechanical Ventilation        |                                                 | ×       |  |  |  |  |
| ☑ 0n                            |                                                 |         |  |  |  |  |
| Outside air definition method   | 1-By zone                                       | -       |  |  |  |  |
| Outside air (ac/h)              | 3.000 🗢                                         |         |  |  |  |  |
|                                 | 1 1 1 1 1 1<br>10 12 14 16 18 20                |         |  |  |  |  |
| Min AHU Outside Air Requirement |                                                 | ×       |  |  |  |  |
| Oniat 8:00                      | 7 8 9 10 11 12 13 14 15 16 17 18 19 20 21 22 23 | 7<br>24 |  |  |  |  |
| Seasonal control                | 1-All year                                      |         |  |  |  |  |
| Days / week                     | 5.0                                             | -       |  |  |  |  |

### 詳細HVAC (Heating, Ventilation, Air Conditioning)

Design. Analysis

#### ・詳細な空調系統をモデル化

- •EnergyPlusのHVAC Loopsをビジュアル的にモデル化。
- ・代表的な空調システムのテンプレートを利用可能。
- •様々なコンポーネントを組み合わせて使用可能。

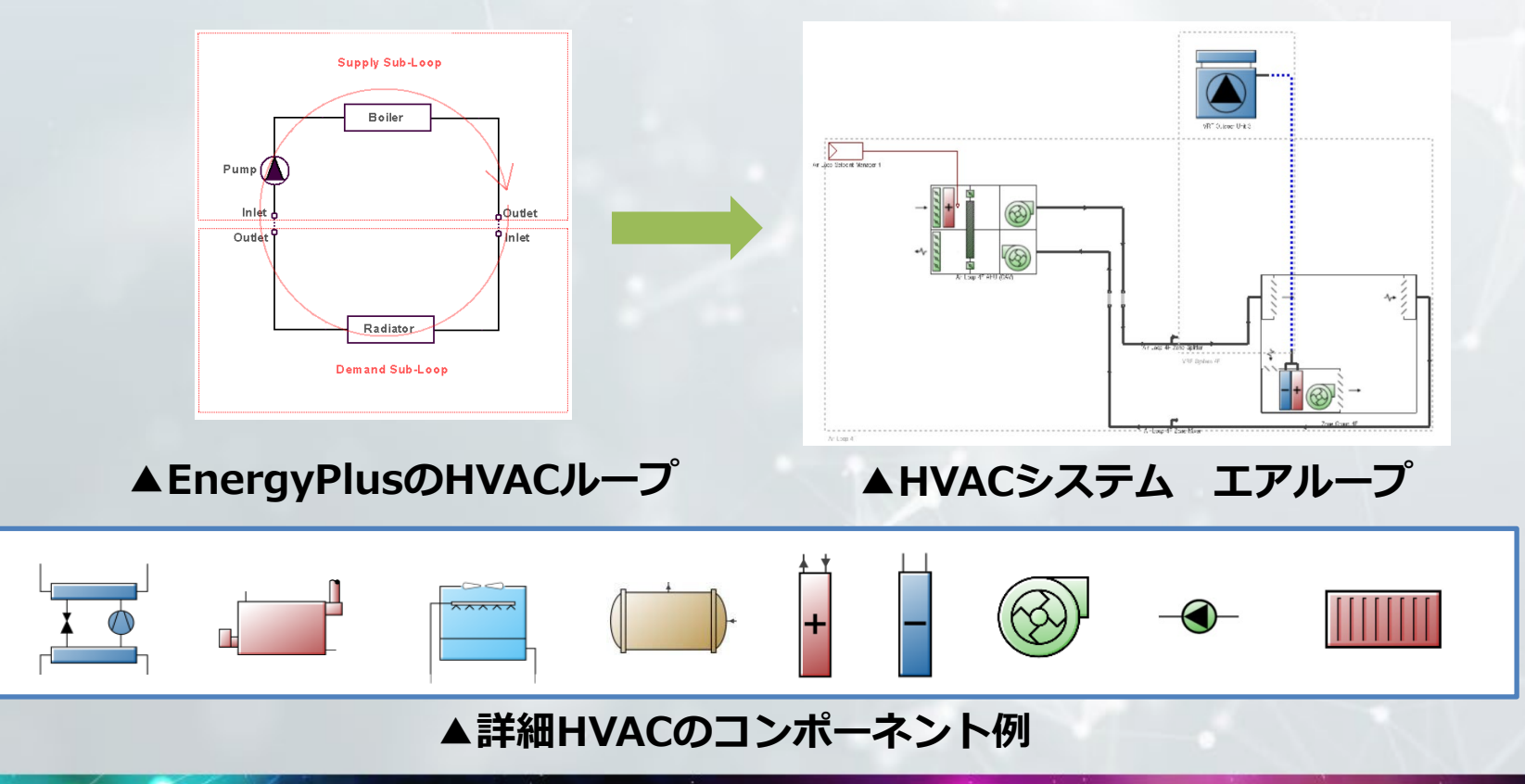

## 詳細HVAC

Design• Analysis

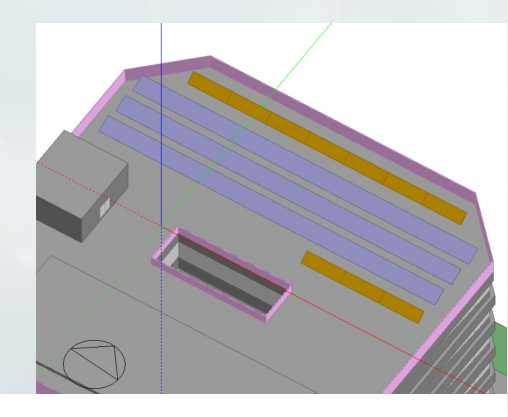

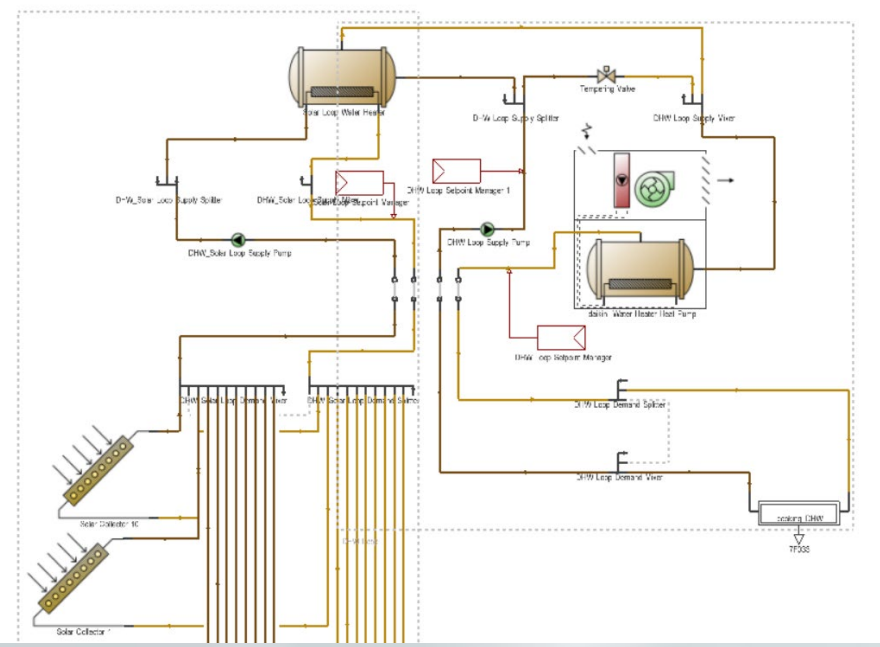

▲太陽熱集熱温水器

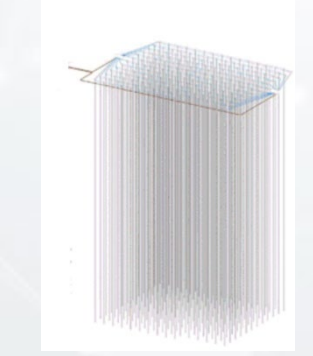

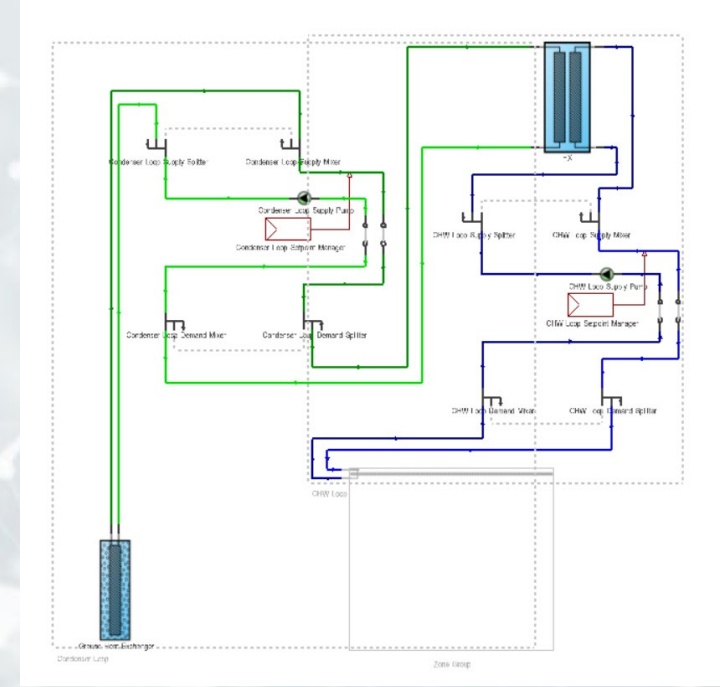

▲地中熱源のコンポーネント

## Daylighting機能の改良

- LEED v4.1 Daylight Credit
   Options1+2とBREEM HEA 01
   Option bに対応した計算、レポート
- ・ 半透明のコンポネートブロックに対 するシミュレーション
- 昼光分布マップの3D表示

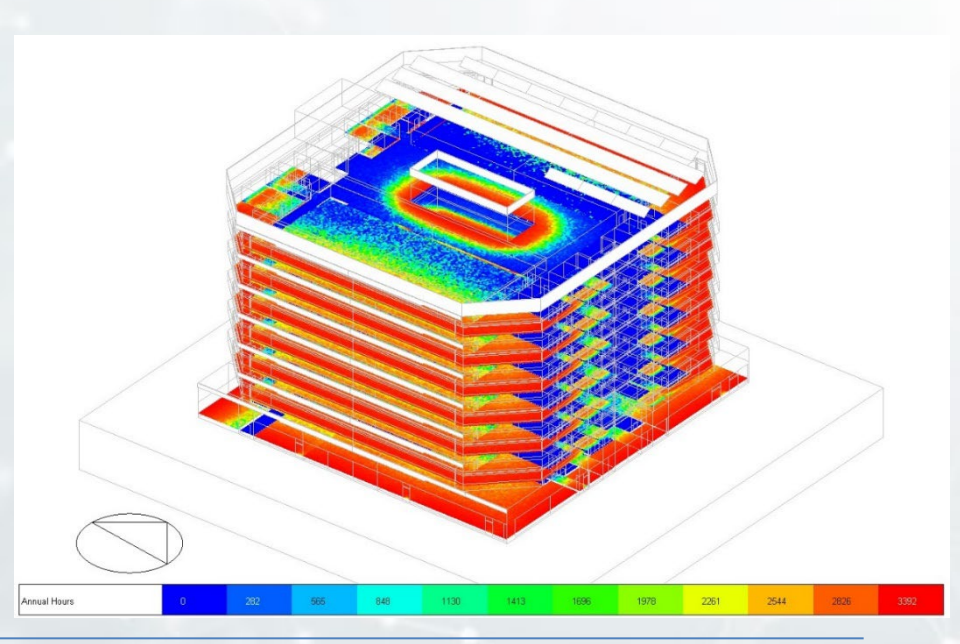

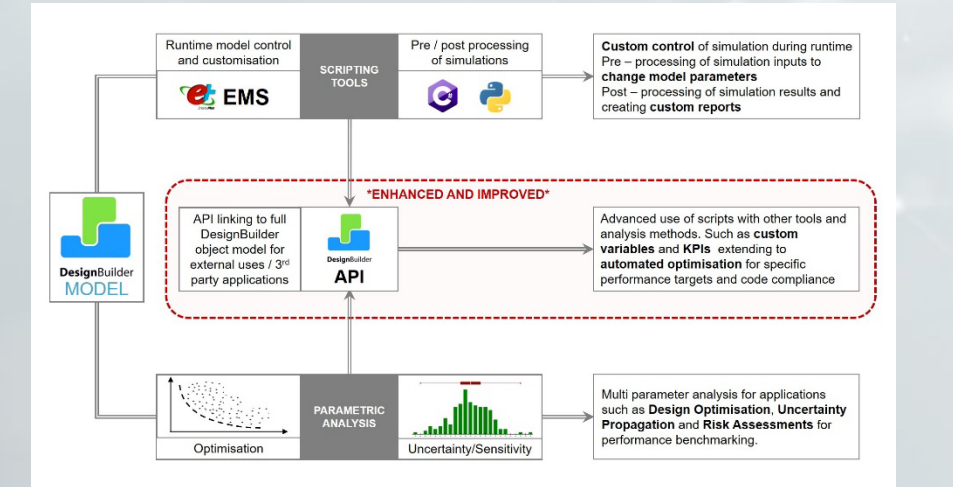

#### 強化された拡張性

- PythonおよびC#言語のスクリプト ツール
- DesignBuilder APIへのアクセスの 提供

#### LEEDとASHRAE 90.1によるパフォーマンス評価法

パフォーマンス評価法(PRM、Performance Rating Method) を使用した建物の評価ができ、LEEDの報告書の生成をサポート。 提案建物を作成し、そのあとウィザードを使用して基準建物を生成。 省エネになっていない、もしくは空調ができていない 未達成時間(Unmet Hours)により評価。 ※ASHRAE:アメリカ暖房冷凍空調学会

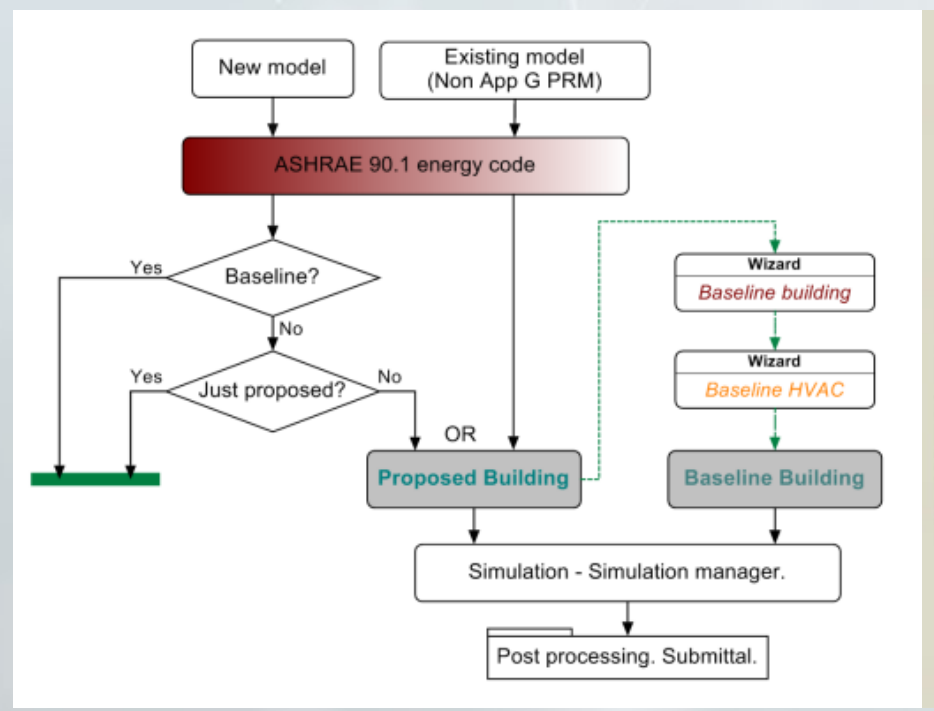

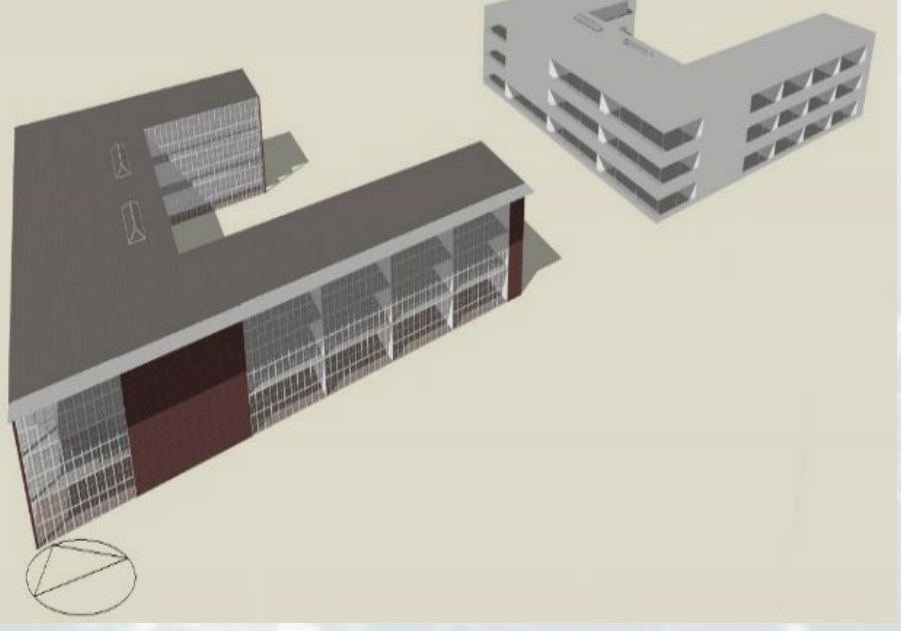

Design• Analysis

▲ DesignBuilder LEEDワークフロー

▲例:事務所ビルのモデル

リザルトビューワー

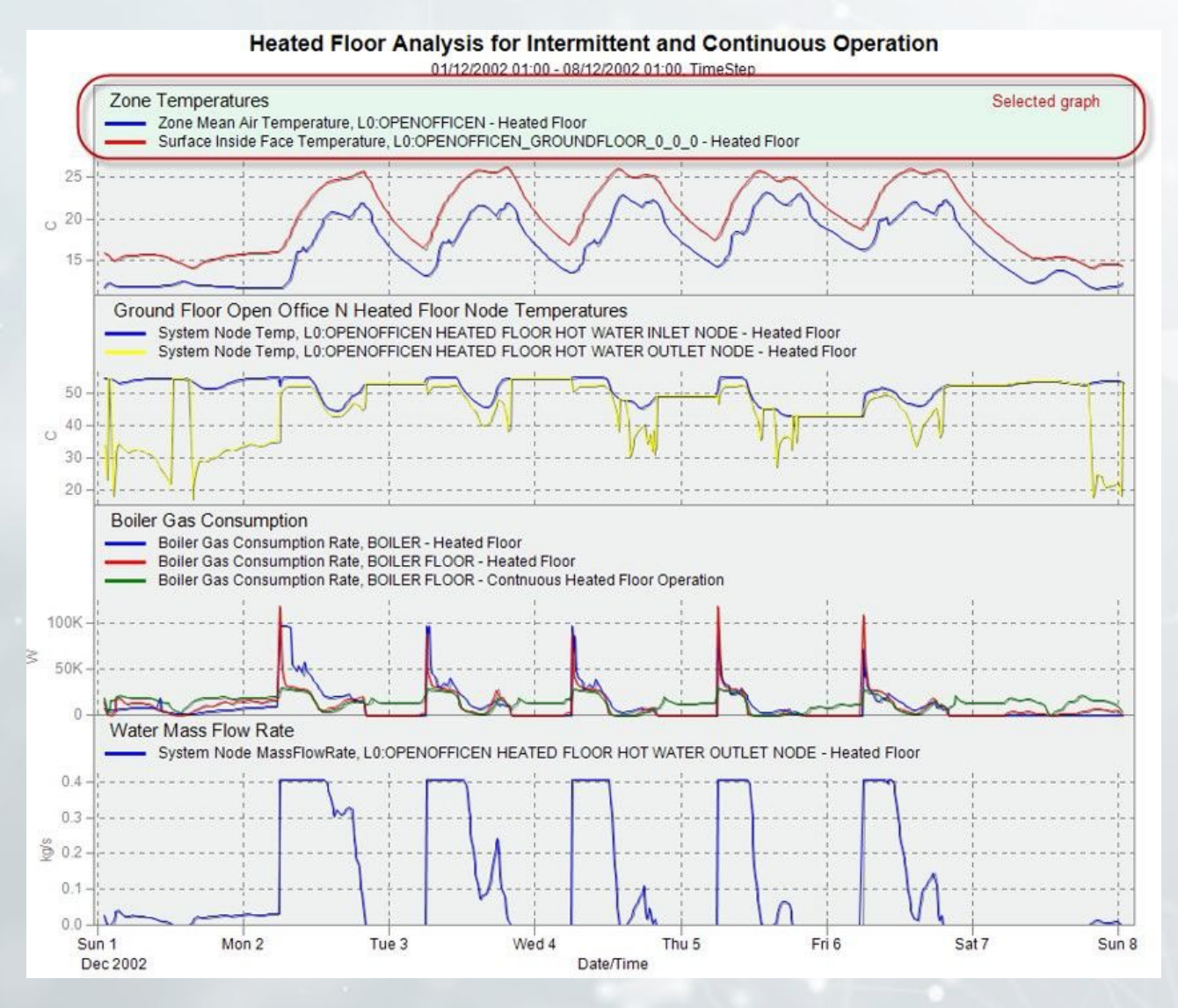

## リザルトビューワー

#### ヒート マップ ツール

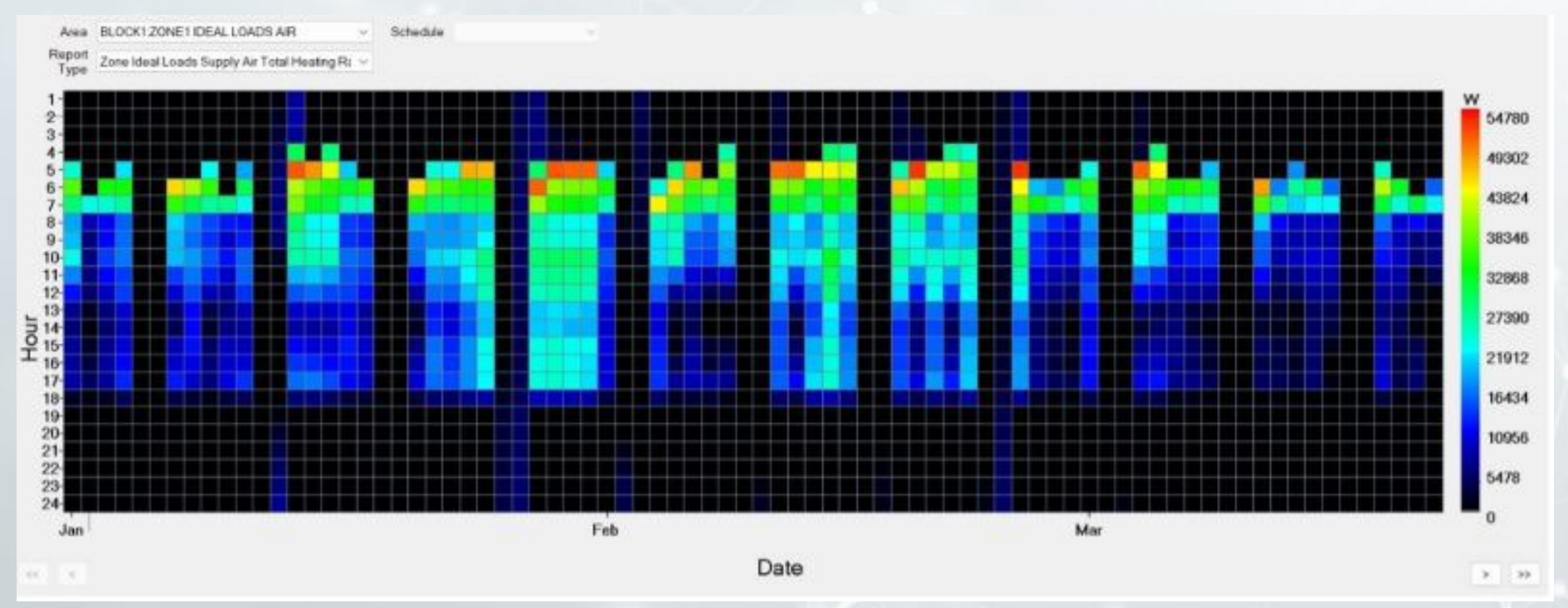

#### ▲zoneにおける熱収支のヒートマップ

#### 設計例:事務所ビル

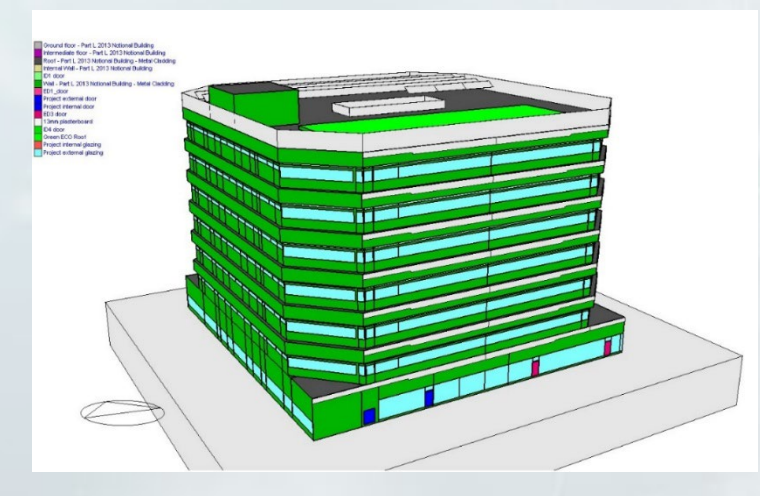

#### ▲コンストラクションビュー

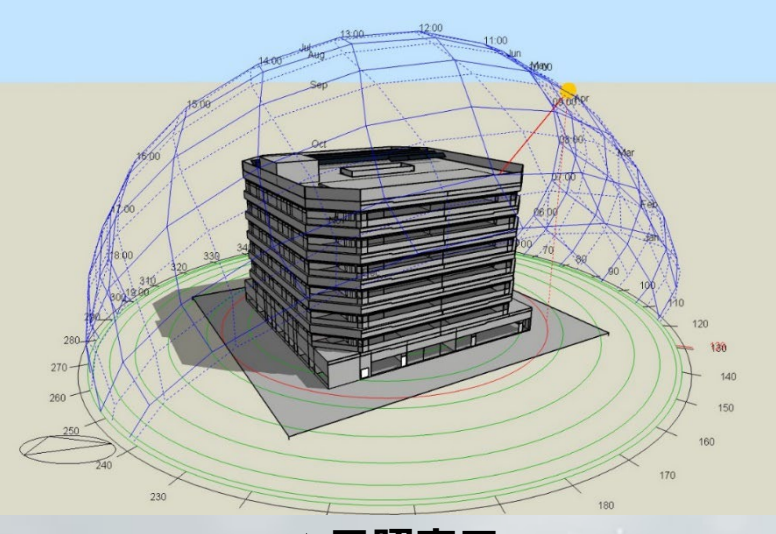

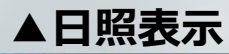

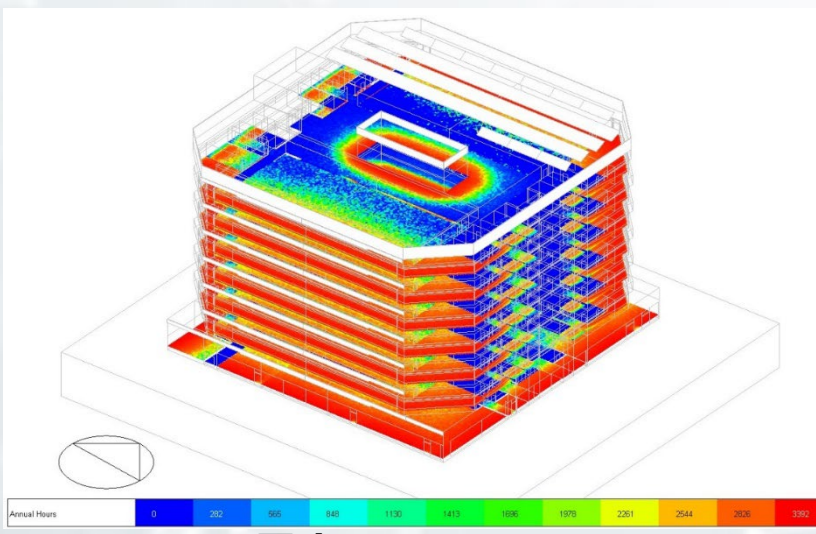

▲昼光シュミレーション

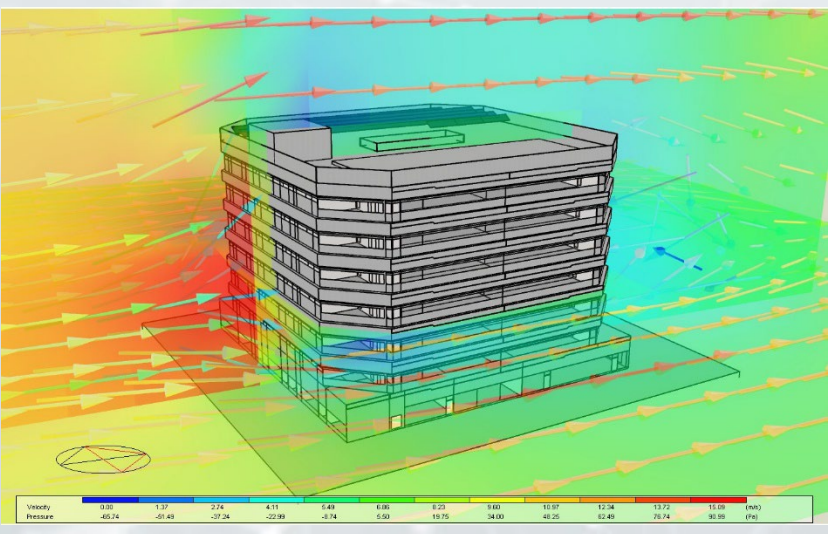

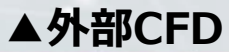

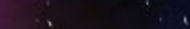

設計例:戸建て住宅のパッシブデザイン-Shade3D

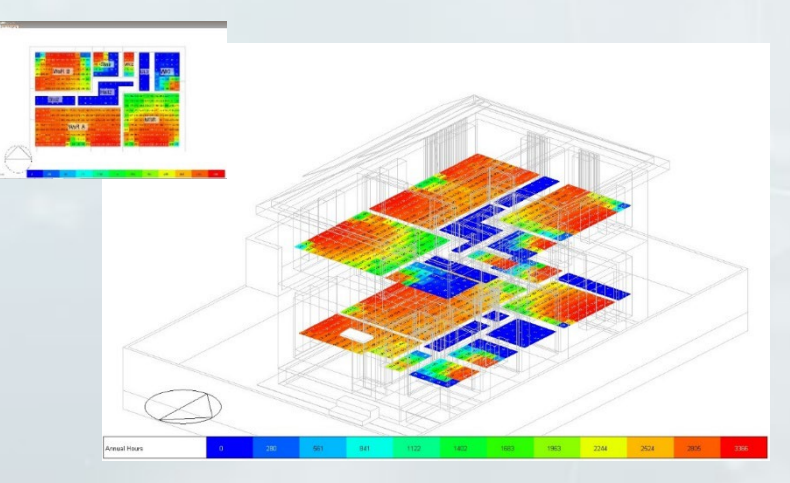

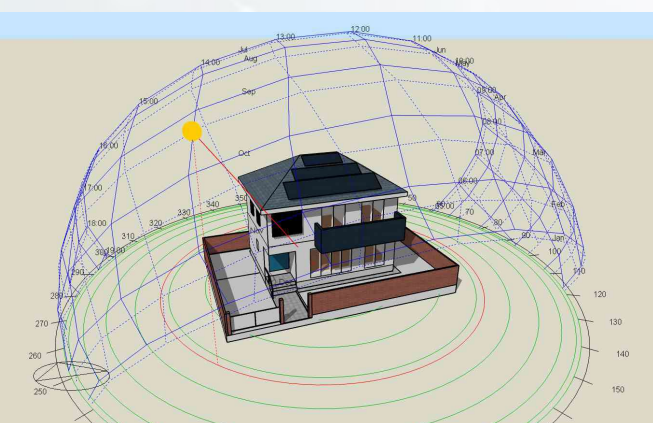

Design• Analysis

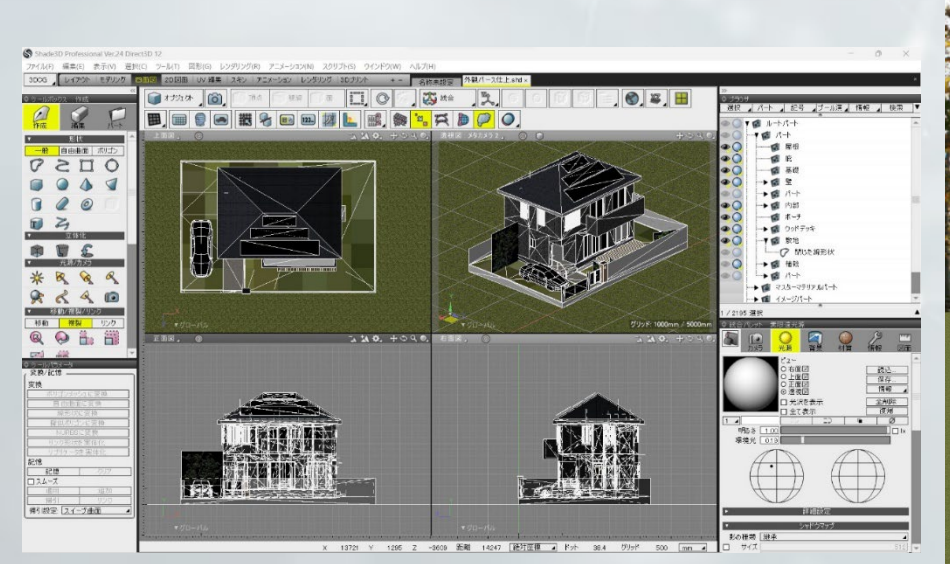

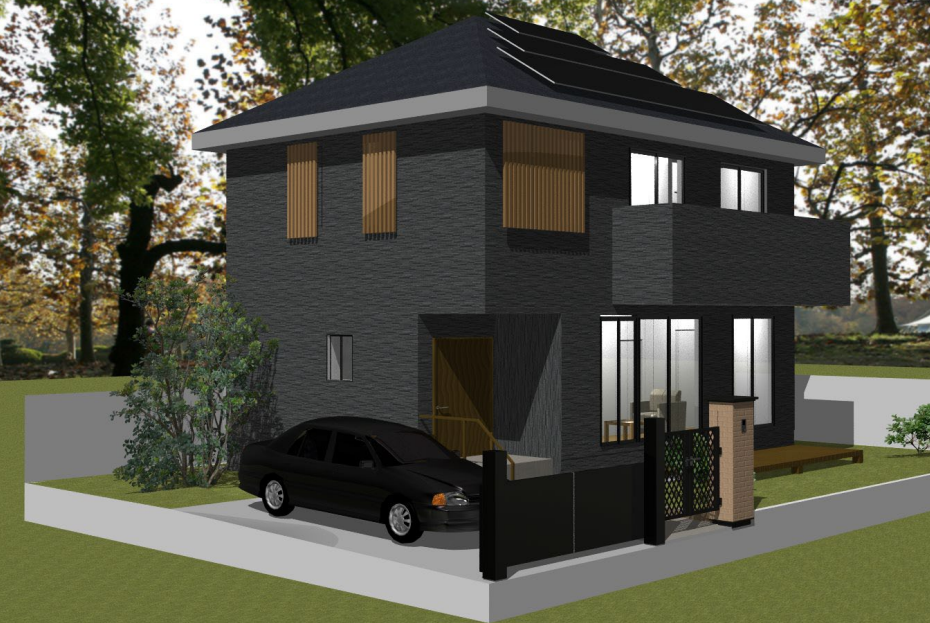

#### ▲Shade3D操作画面

#### ▲Shade3Dレンダリング

www.forum8.co.in

▲ 屋外家具が設置された、高輪公園の緑る

▲ 南側のアプローチはArcbazarで提案された外構

ファミリータイプ

最上階のファミリータイプキ。 フレキシブルな子

供部屋、アクセントとなる壁紙、ウォークスルー クローゼットなどの特徴的なデザインです。

を採用しました

最新の沿室・独立トイレ、キッチンやユニットバスなどの反像、オートロックと、連動したセキュ リティシステム、メールボックスと宅配ボックスも完備。

専有部 居住者が満足できる最新の住宅設備と各部仕様

1 Kの部屋は24miから33miの3タイプあり、1 K

としてはゆったりと会裕のある広さ

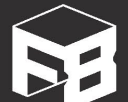

# TAKANAWA HOUSE

共用部

屋上テラスなど、共用部も生活の

loT施錠(スマホアブリ連携)

TAKANAWA HOUSE FORUMB

▲ イタリア・日本をはじめ世界各国で活躍しているデザインオフィス

vele Parki

▲ 充分な広さを持った駐輪場。電動自転車を

共有設備として使用可能

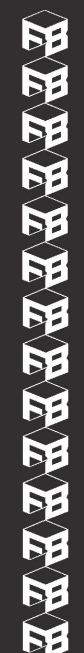

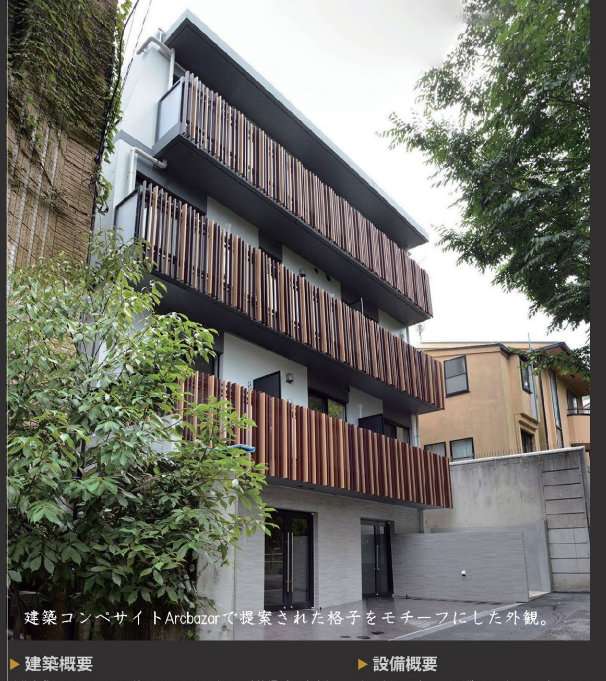

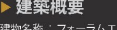

建物名称 :フォーラムエイトTAKANAWAハウス / 建築場所: 東京都 港区 高輪 / アクセス:JR・京急 品川駅 高輪口 徒歩8分 / 構造 階数 RC造 地下1階・地上3階建て / 戸数:7戸 (1K 6戸、2LDK 1戸)/ 敷地面積:170.94m / 建築面積 :102.29m 59.84% / 延床面積 408.18㎡ / 防火構造等種別 : 耐火建築物 / 竣工 2017年 8月31日

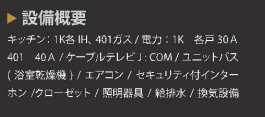

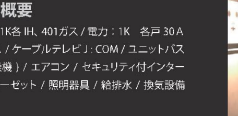

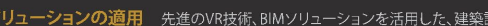

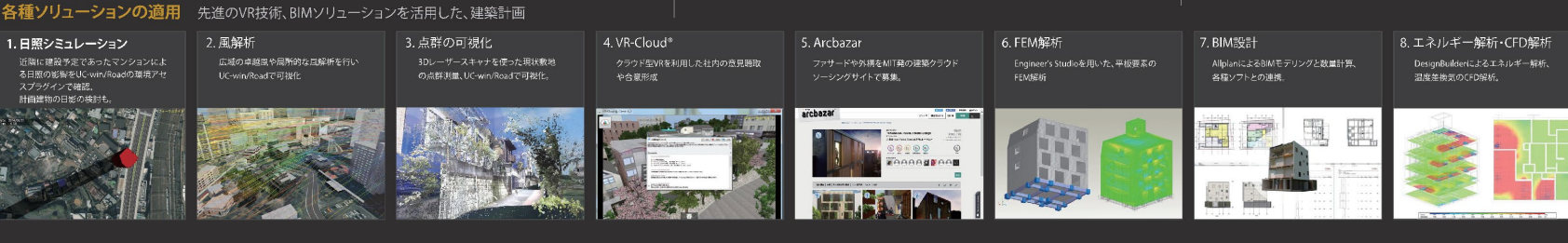

#### TAKANAWAハウス

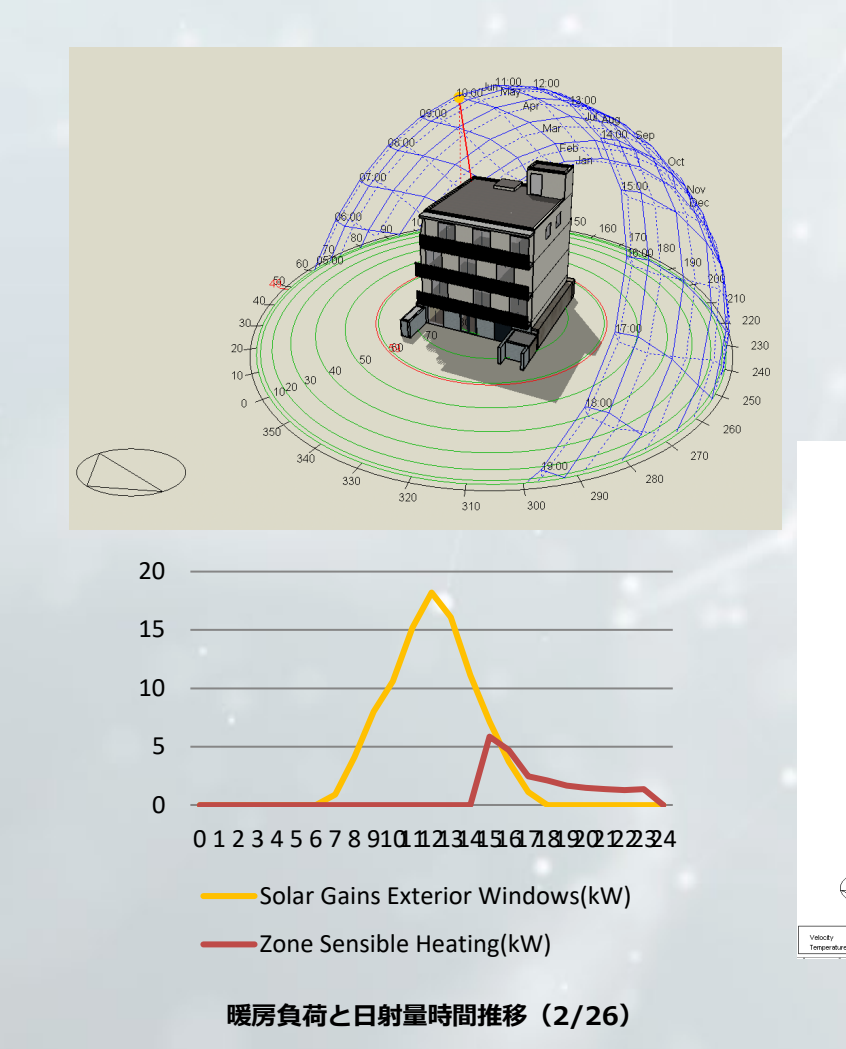

| 42    | Ē      | தூ     |  | 南↔     |        |        | 東↩     |        |        |
|-------|--------|--------|--|--------|--------|--------|--------|--------|--------|
| ę     | N₩₽    | S₩₽    |  | S1₽    | S2₽    | S34    | S4₽    | SE₽    | NE₽    |
| R-2÷  | 2845.5 | 2836.4 |  | 4299.9 | 4674.7 | 4674.7 | 4299.9 | 1879.6 | 1885.6 |
| R−1 ∉ | 2845.5 | 2836.4 |  | 4299.9 | 4674.7 | 4674.7 | 4299.9 | 1879.6 | 1885.6 |
| 3-2+2 | 2283.0 | 2218.4 |  | 4207.1 | 4578.9 | 4583.0 | 4208.9 | 1725.5 | 1755.8 |
| 3−1₽  | 974.3  | 1051.4 |  | 3611.2 | 3862.4 | 3787.1 | 3451.6 | 1254.8 | 1385.4 |
| 2-2+2 | 643.4  | 853.6  |  | 2711.1 | 2825.6 | 2395.6 | 1636.6 | 609.0  | 949.5  |
| 2−1.0 | 566.5  | 452.1  |  | 1784.1 | 1986.0 | 1848.6 | 1243.9 | 437.5  | 561.4  |
| 1−2₽  | 437.4  | 413.4  |  | 1522.5 | 1694.2 | 1611.5 | 1052.0 | 423.1  | 449.1  |
| 1−1.0 | 425.8  | 409.9  |  | 1390.9 | 1481.6 | 1429.9 | 911.9  | 416.7  | 430.2  |

#### 熱取得と日射量の合計(W) (赤枠:プラスの値)

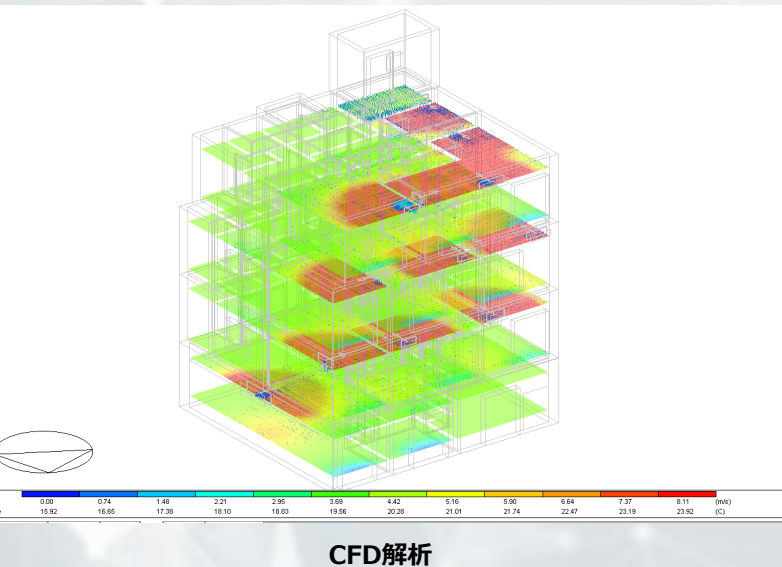

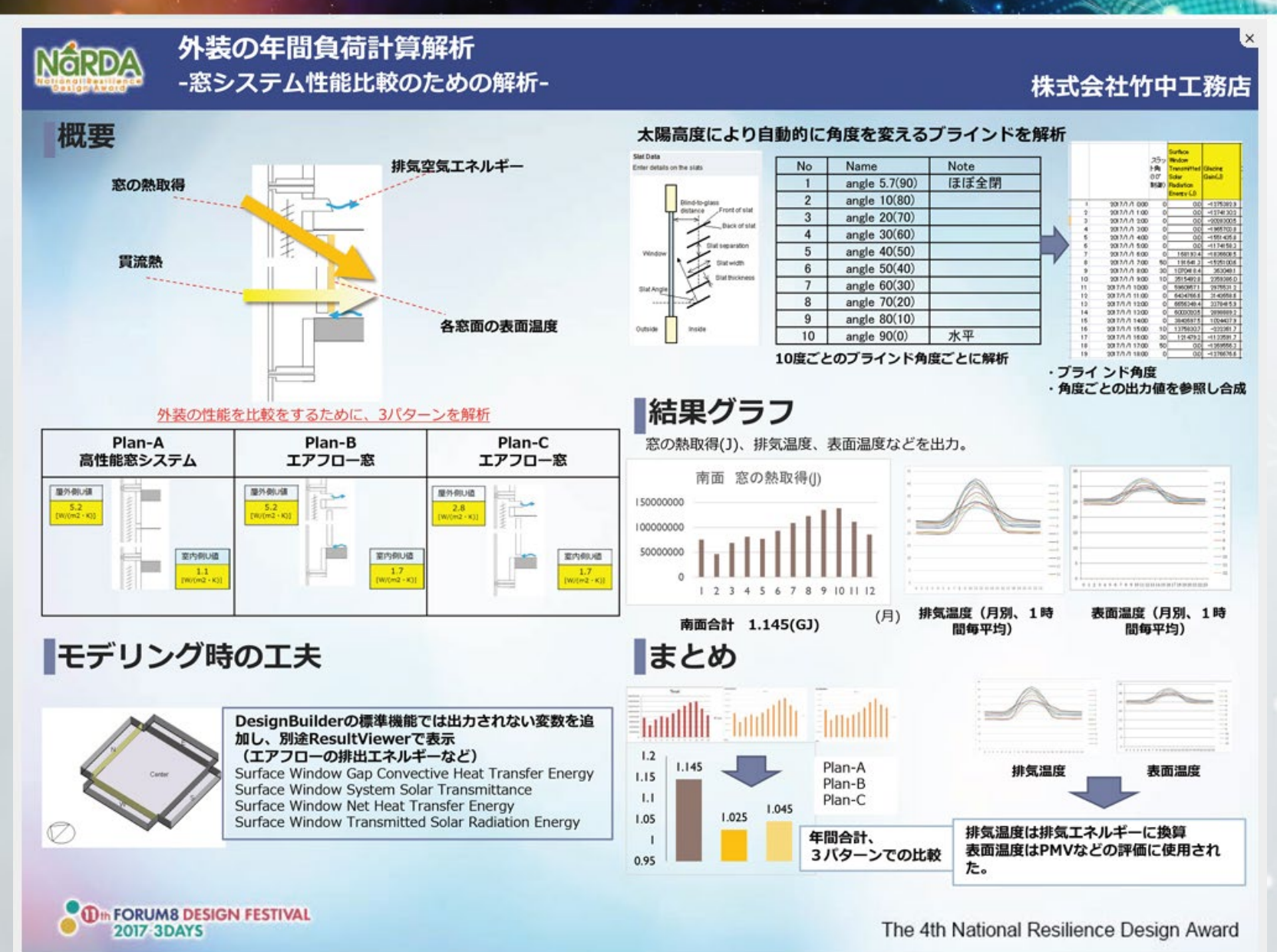

## 避難解析・氾濫解析シミュレーション

# 災害対策ソリューション

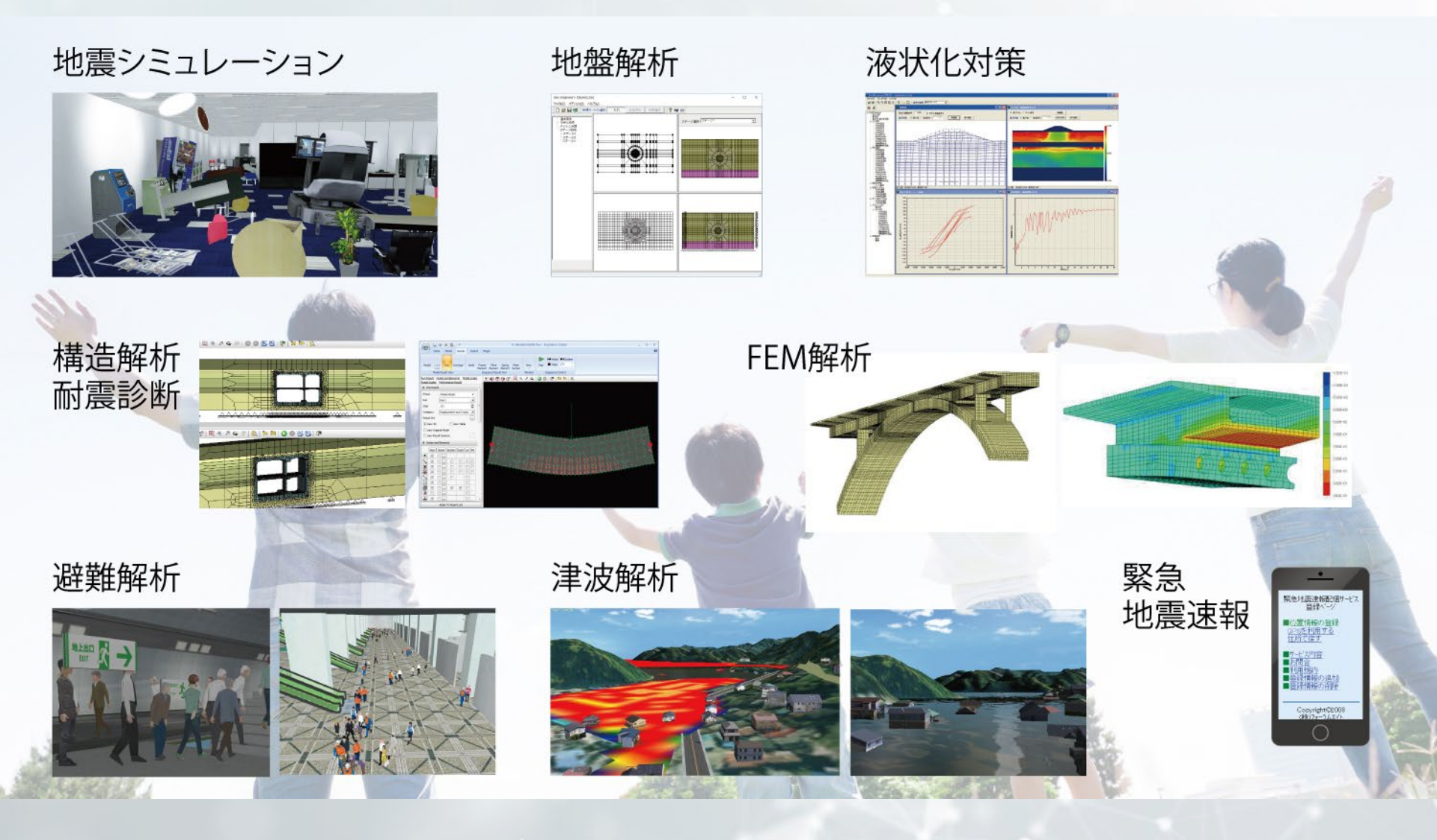

#### ▼EXODUS・SMARTFIRE避難解析サービス ▼津波・氾濫解析支援サービス

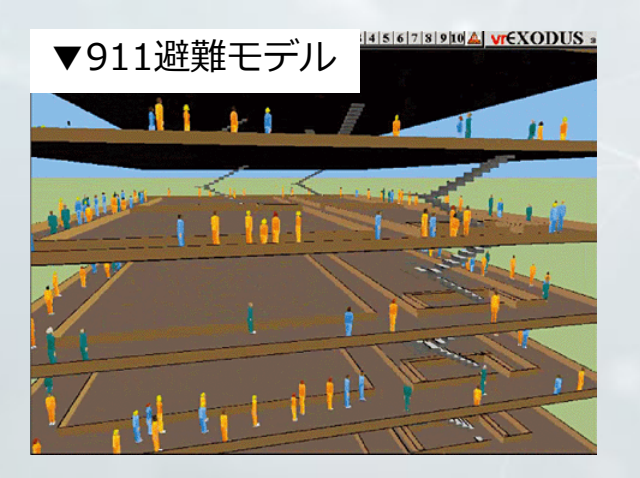

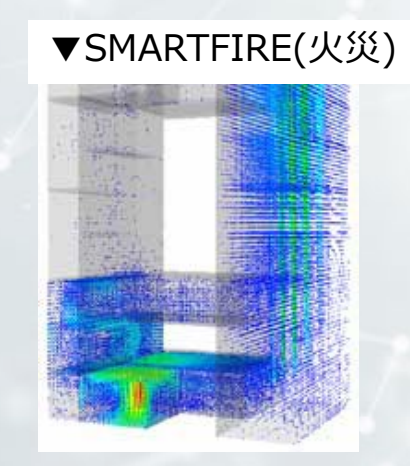

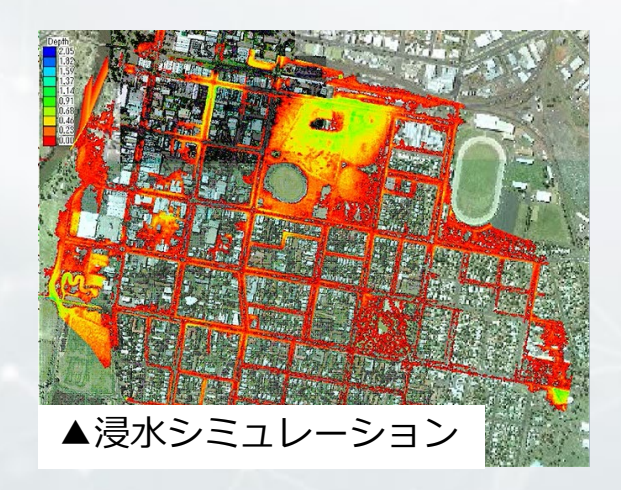

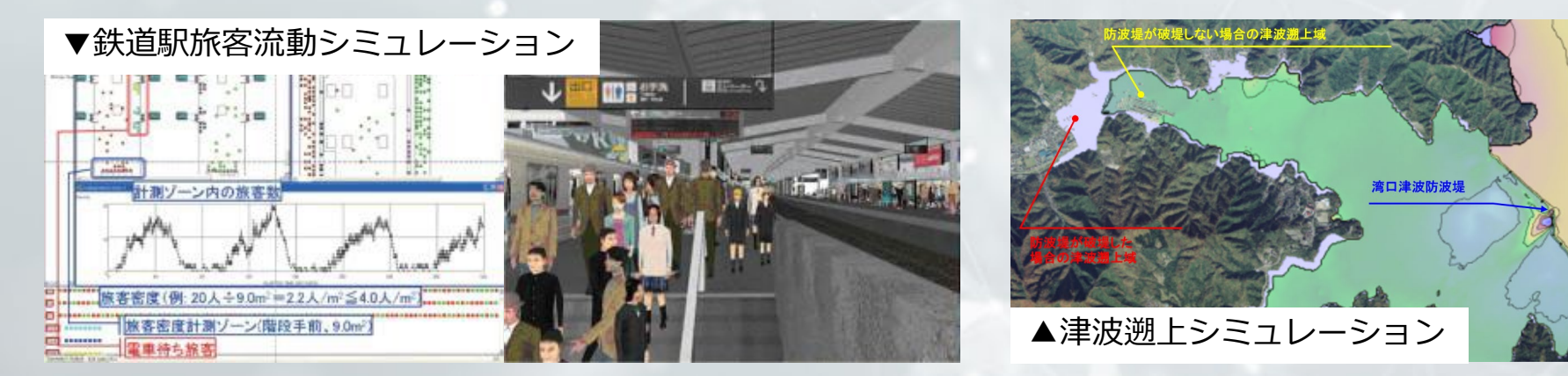

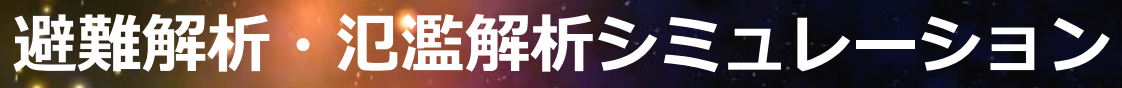

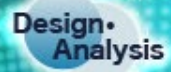

# UC-win/Roadとの連携

氾濫解析結果、津波解析結果の3D表示

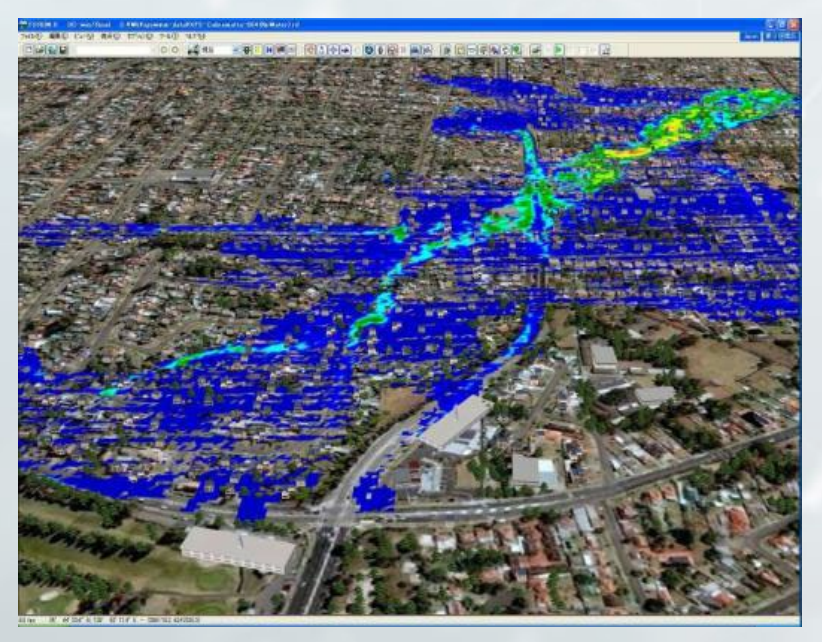

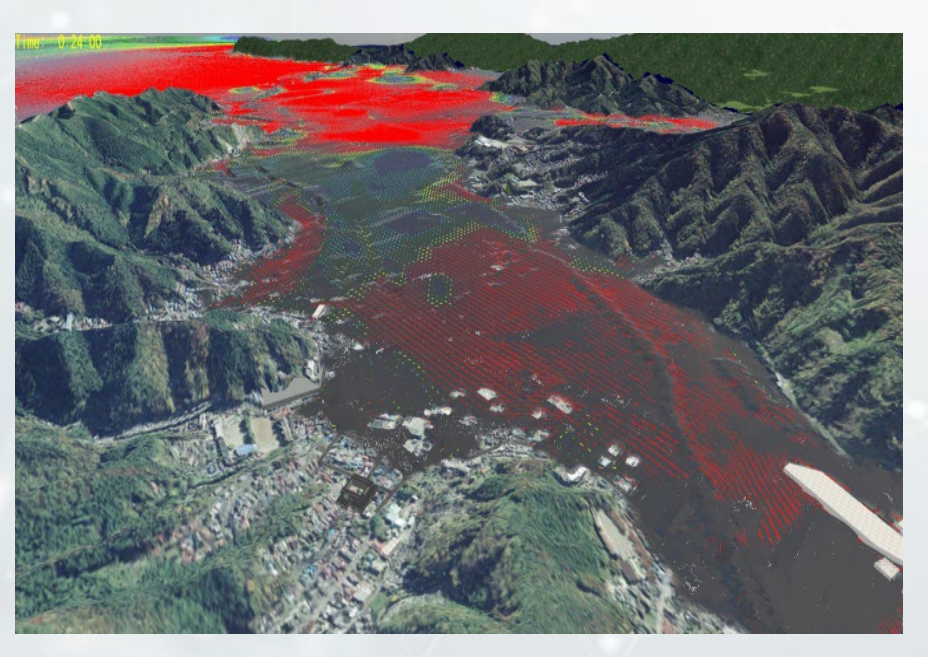

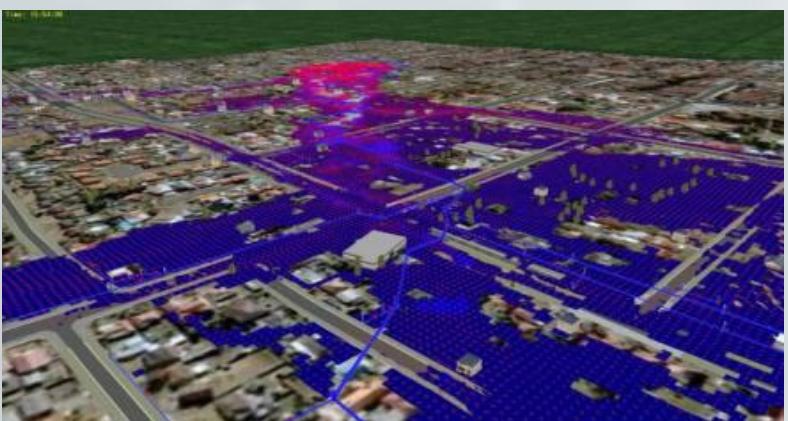

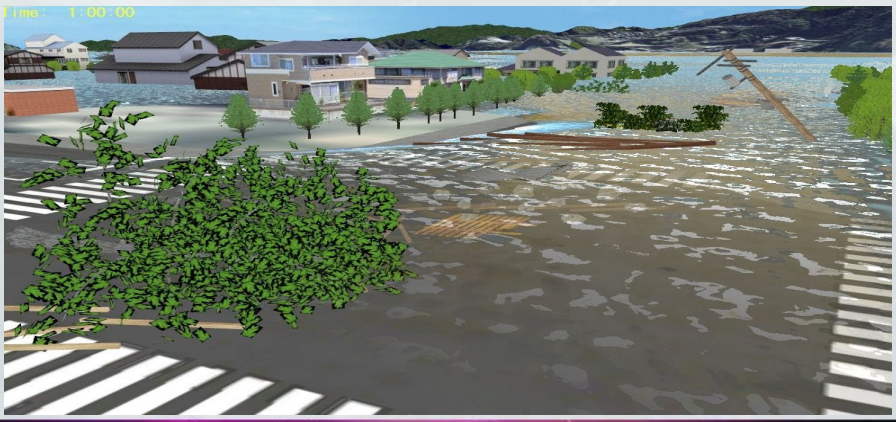

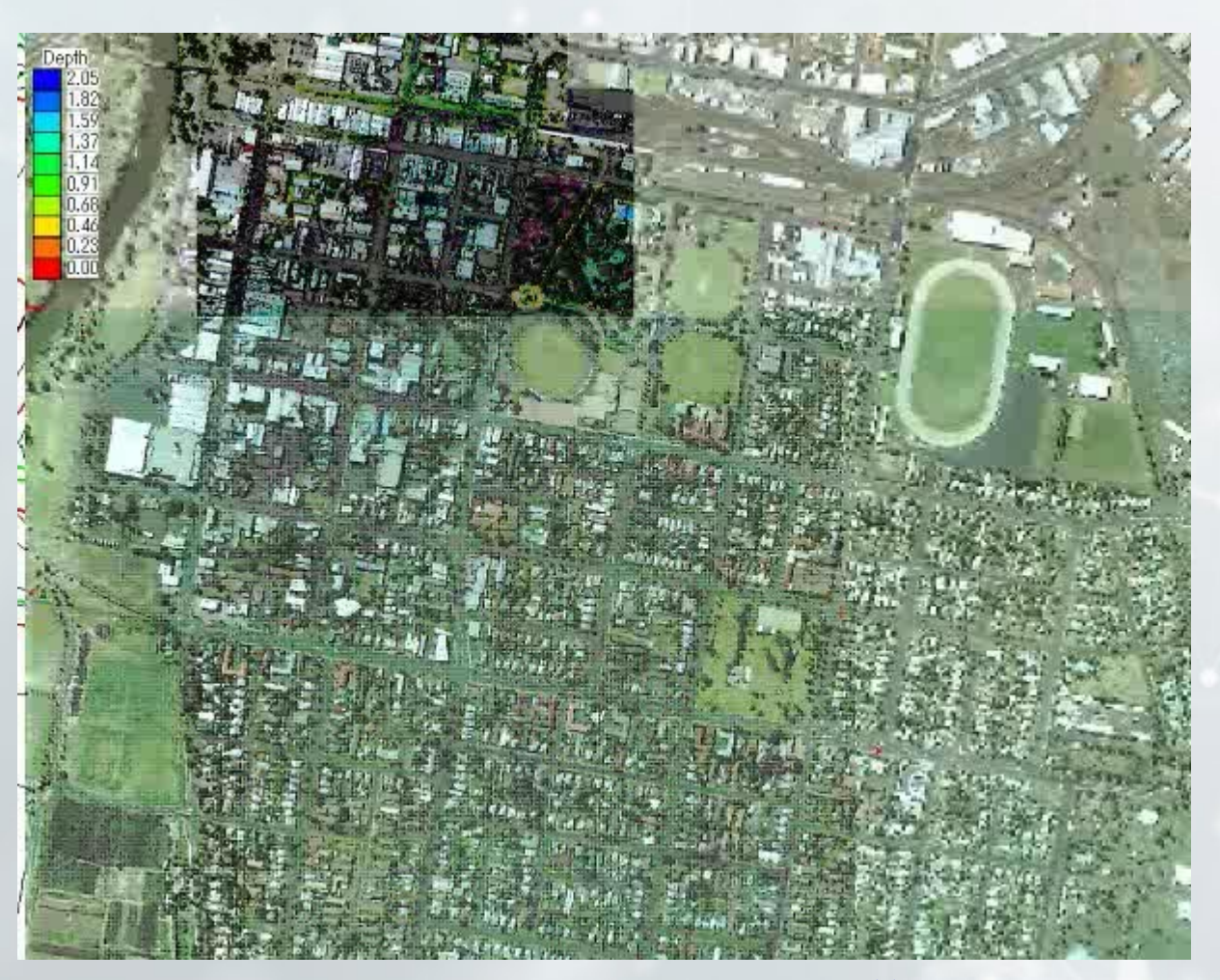

#### <u>Dubbo モデル</u>:

Design• Analysis

総セル数 = 220,000 セルサイズ = 2.5 x 2.5 m 総ノード数 = 581 最大浸水深 = 2.0m シミュレーション降雨 =100年再現期間

#### オーストラリア、Dubbo市の浸水範囲

Design• Analysis

# UC-win/Roadとの連携

下水道管路の敷設状況 3D表示

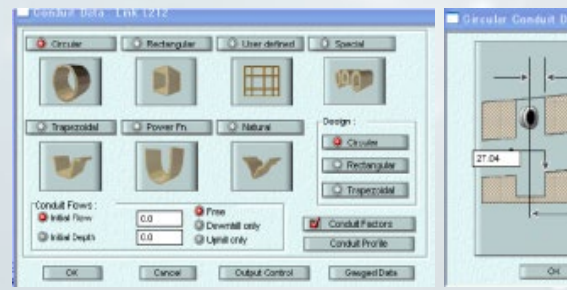

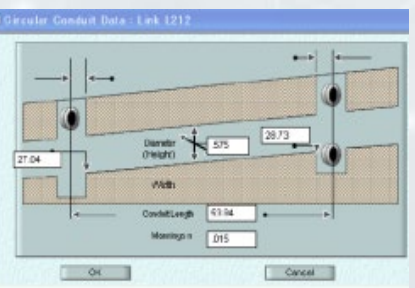

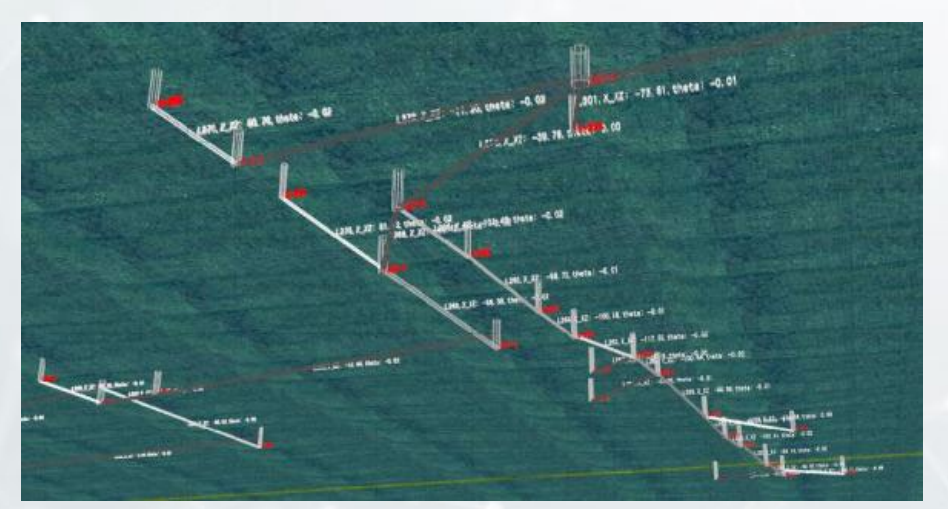

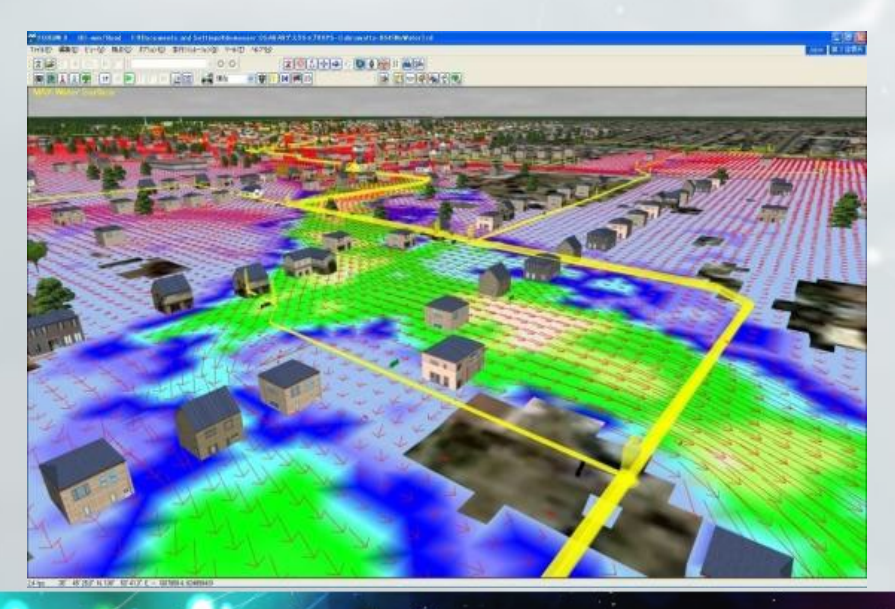

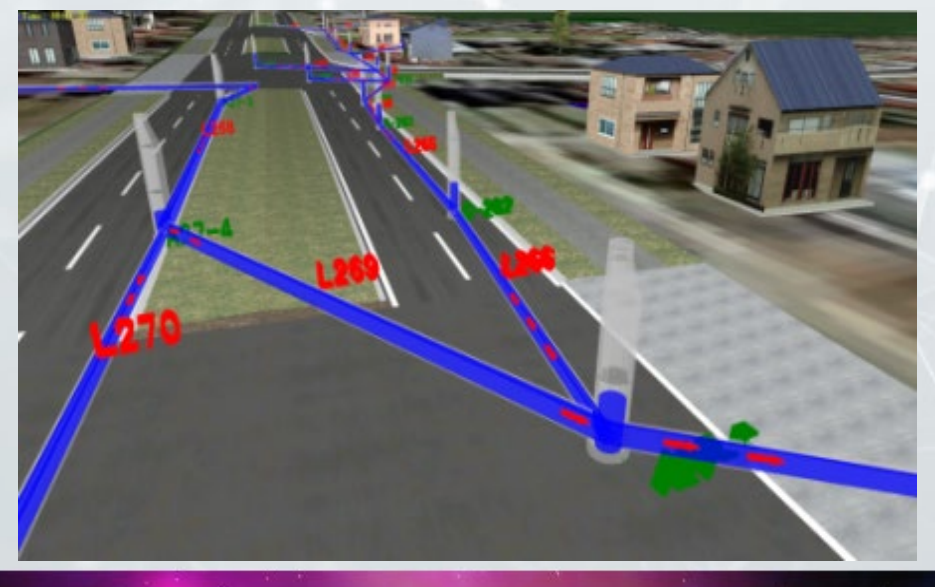

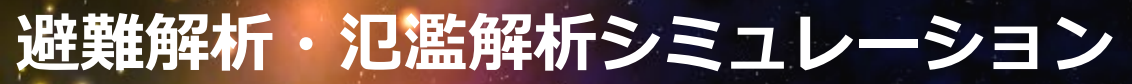

#### Design• Analysis

#### 解析事例 ため池決壊

- ▶ ため池決壊時における氾濫状況の様々なシミュレーションによ
  - り、効果的な防災対策の立案。

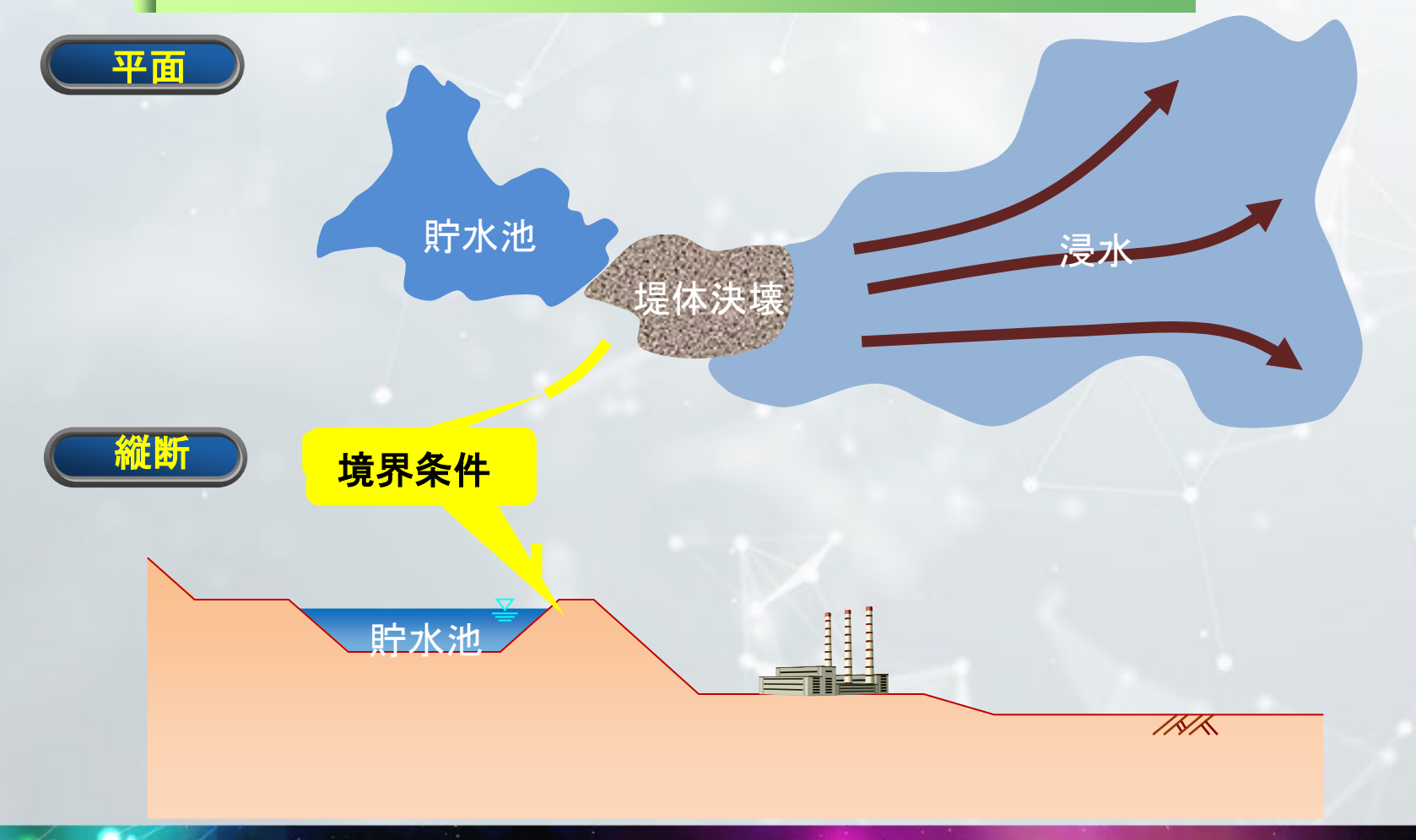

Design• Analysis

## 解析事例 ため池決壊

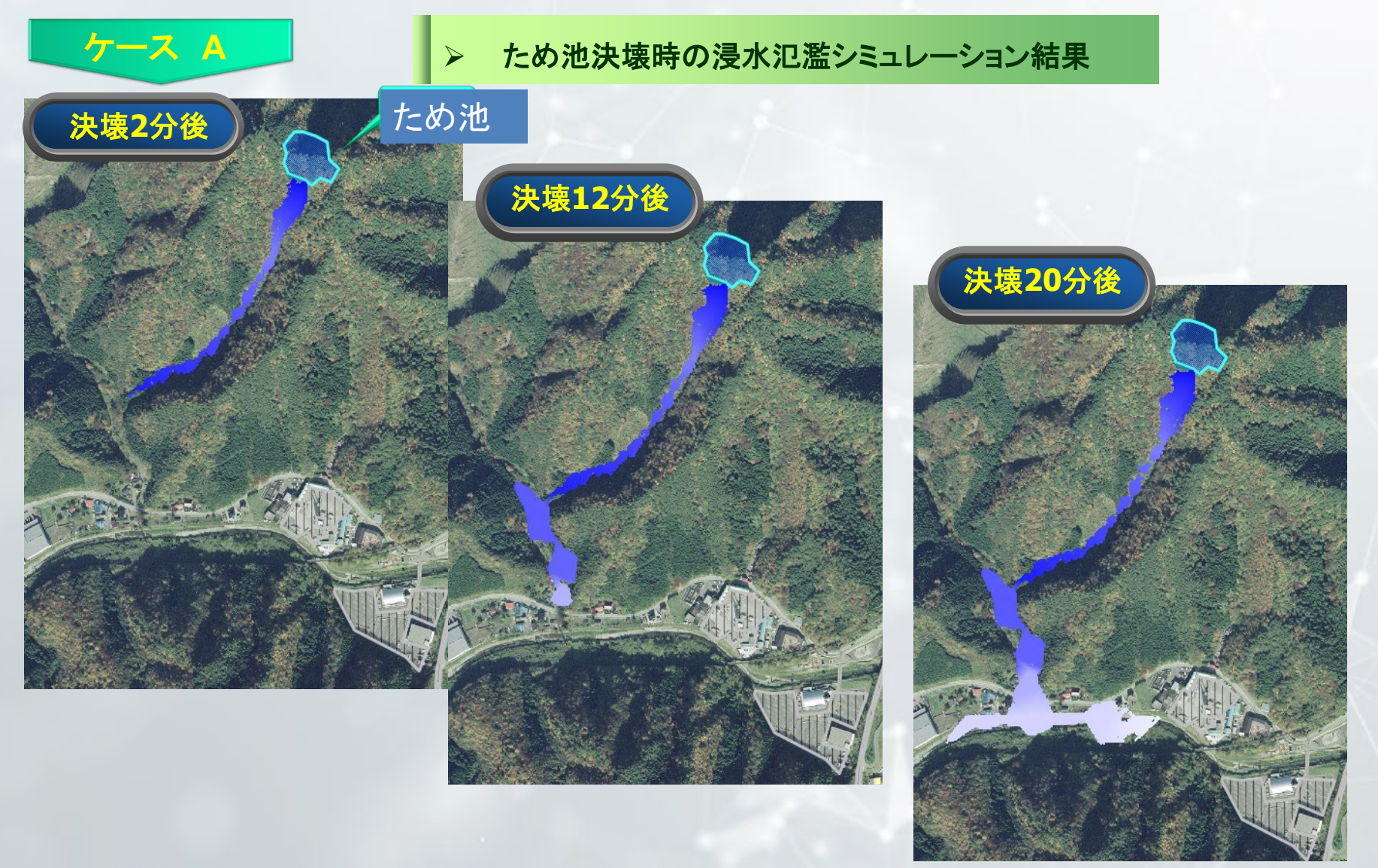

Design• Analysis

## 解析事例 ため池決壊

▶ ため池決壊時の浸水氾濫シミュレーション結果

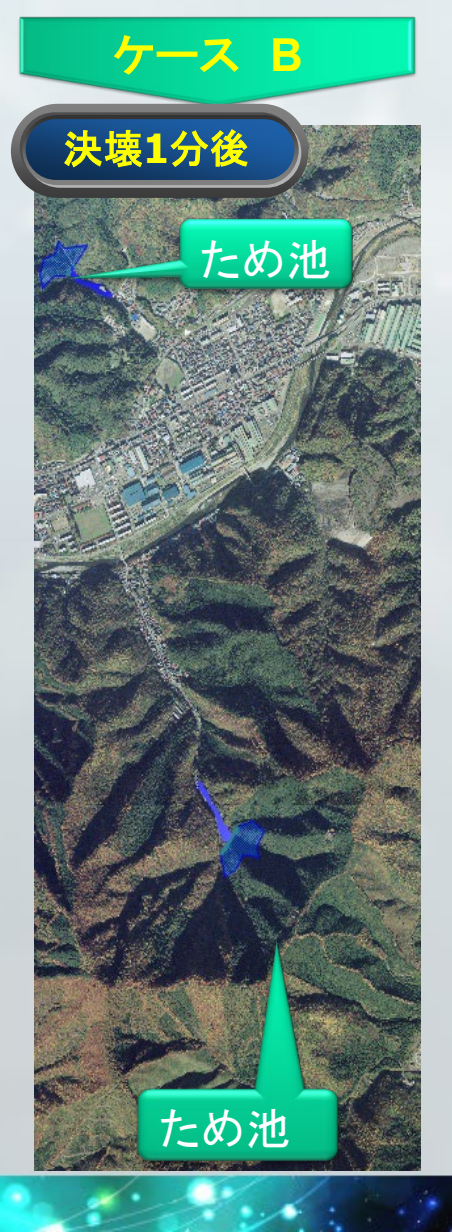

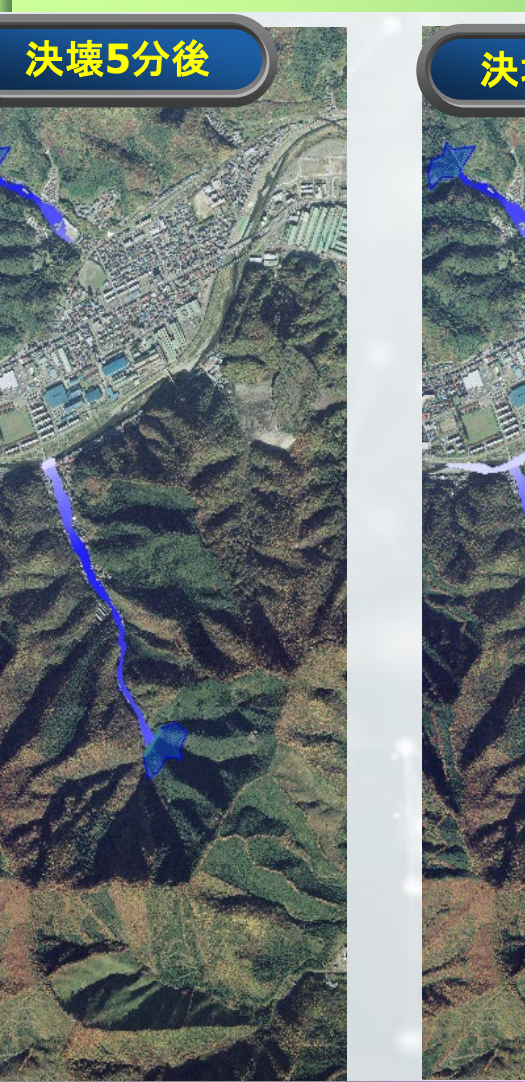

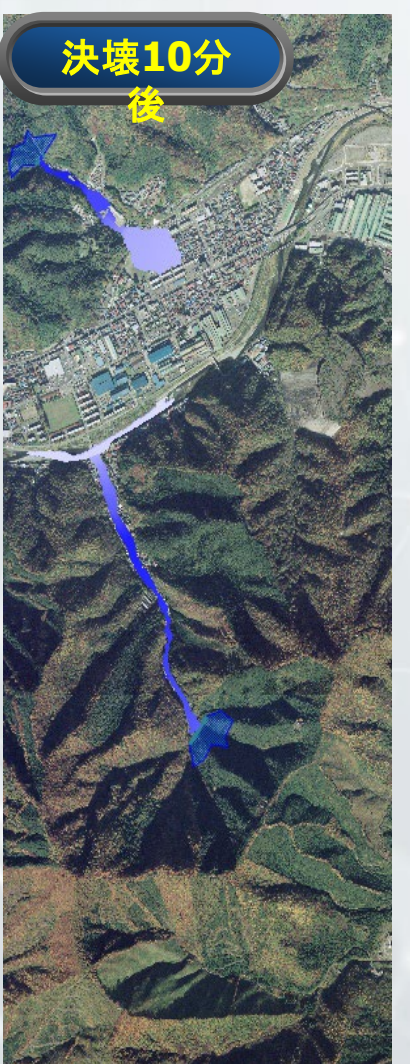

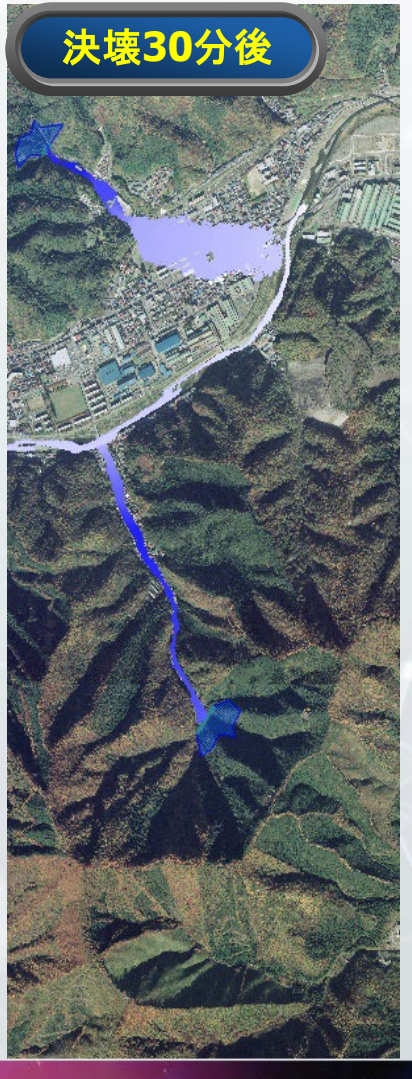

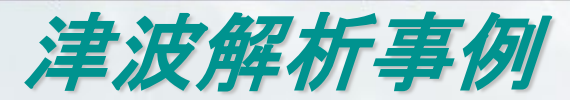

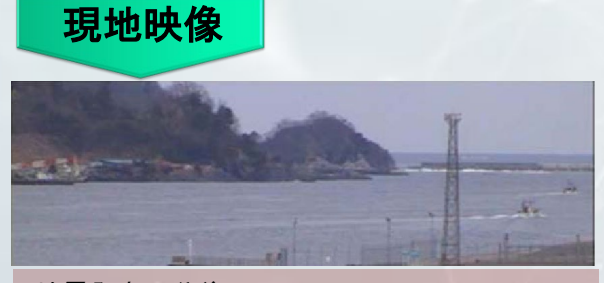

地震発生26分後 (15:12): 津波第一波はケーソン目地から湾内に流入し始 める。 この時点では防波堤天端からの越波はしていな い。

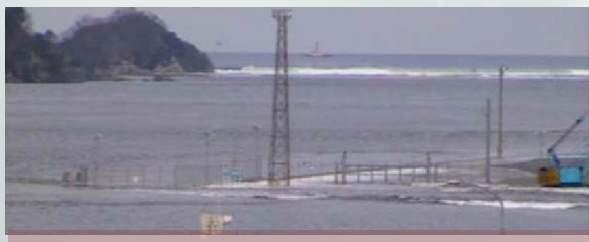

地震発生31分後 (15:17): 津波第一波は北堤を越波し始める。

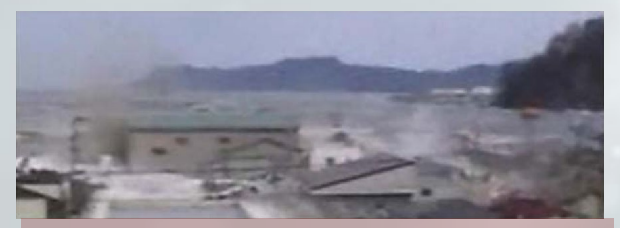

地震発生34分後 (15:20): 津波第一波は防潮堤を越波する.

解析結果

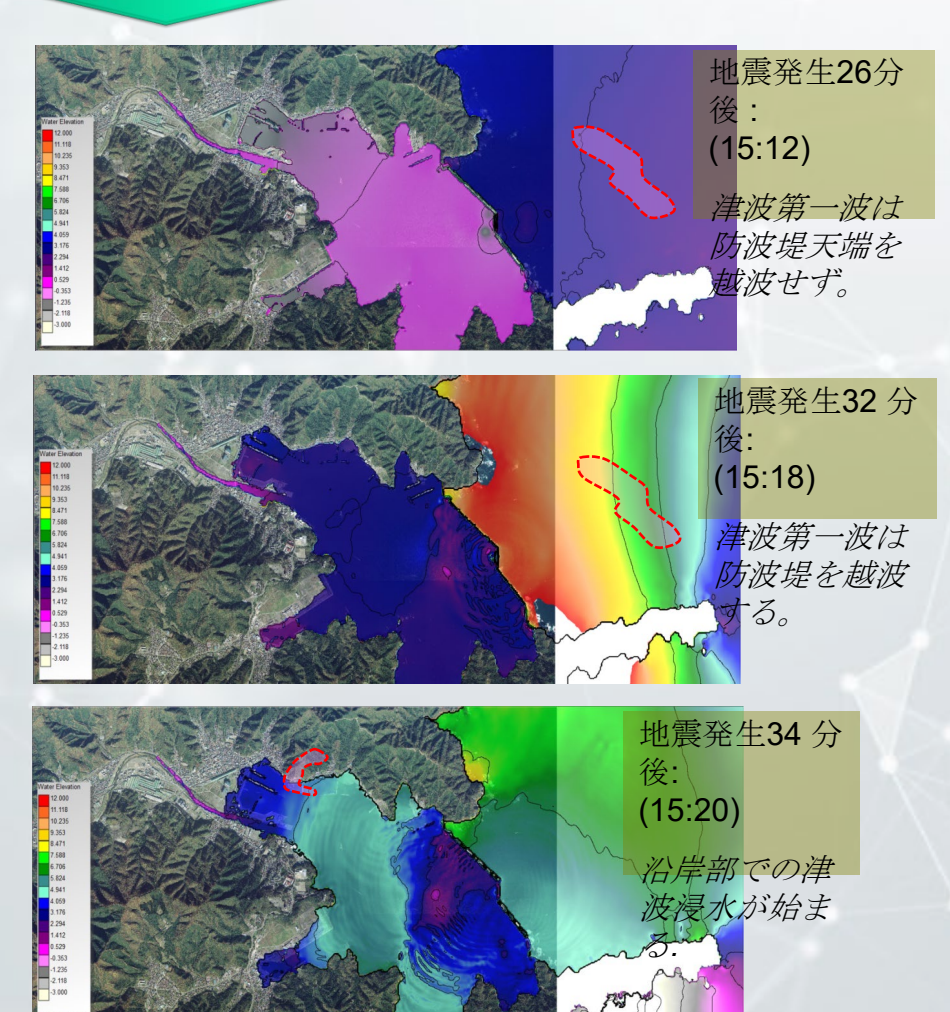

Design• Analysis

3次元ハザードマップ

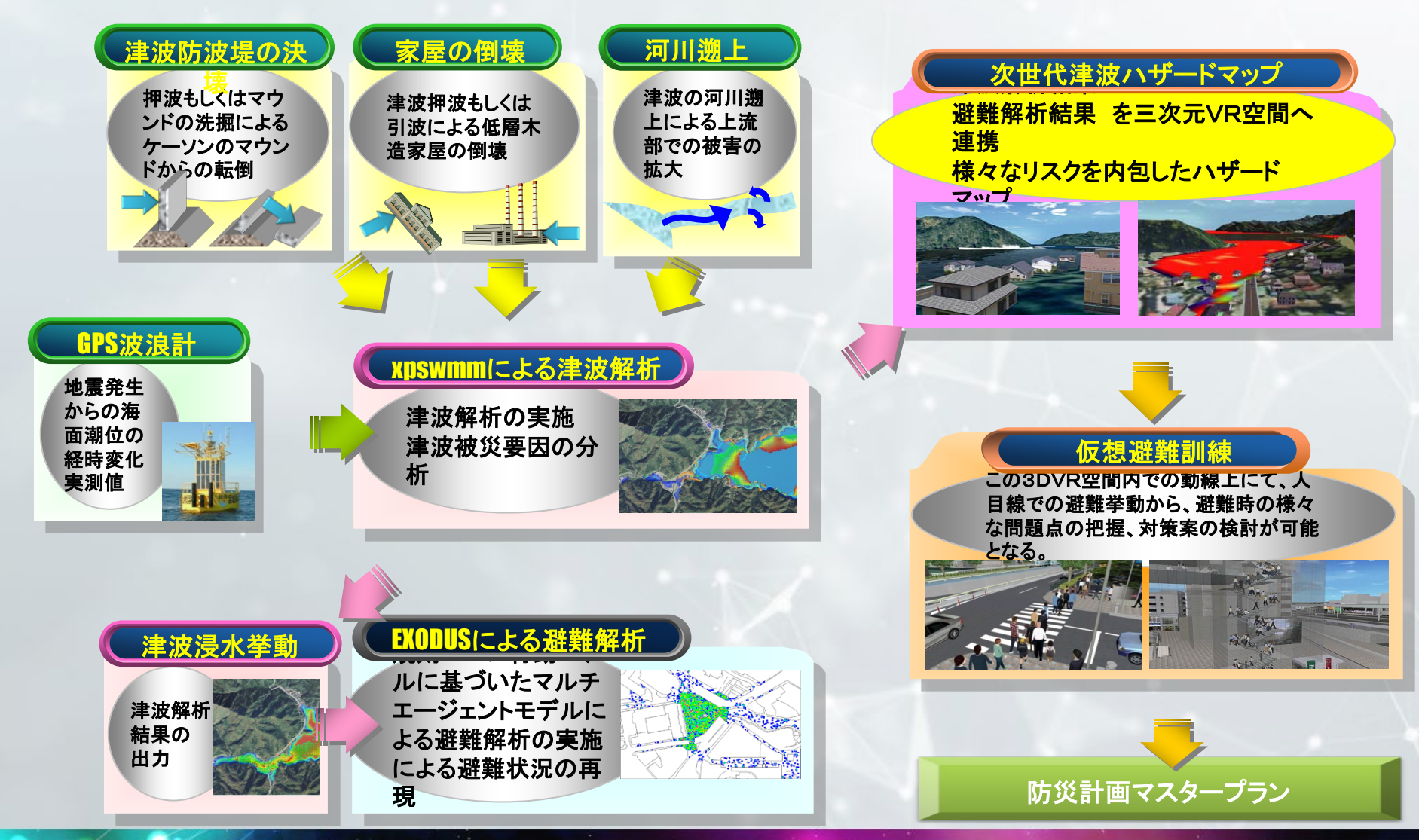

# 第6回ナショナル・レジリエンス・デザインアワード Excellent Award

#### 山地河川における洪水氾濫解析 -氾濫水の動的挙動を再現する-

#### 使用プログラム : xpswmm

現在、全国で河川ごとの水害ハザードマップの見直 し・作成が進められているが、現行のハザードマップ 作成手引の内容は築堤構造の大河川を対象とした規定 が多く、流域が小さい、山地河川に適用すると洪水氾 濫現象の再現に適しているとは言いがたい点がある。 また、水害ハザードマップでは、想定した破堤箇所ご との浸水区域を重ね合わせて、「浸水の可能性のある 最大範囲」における「発生可能性のある最大浸水深」 をオーバーラップして表すようになっており、洪水氾 濫の実現象の再現データとはなっていない。しかし、 急峻な堀込河道における氾濫では、浸水範囲よりも氾 濫水の動的な挙動を明示する方が、より現実的な情報 となると考え、実現象の再現性を主軸とした解析を実 施した。

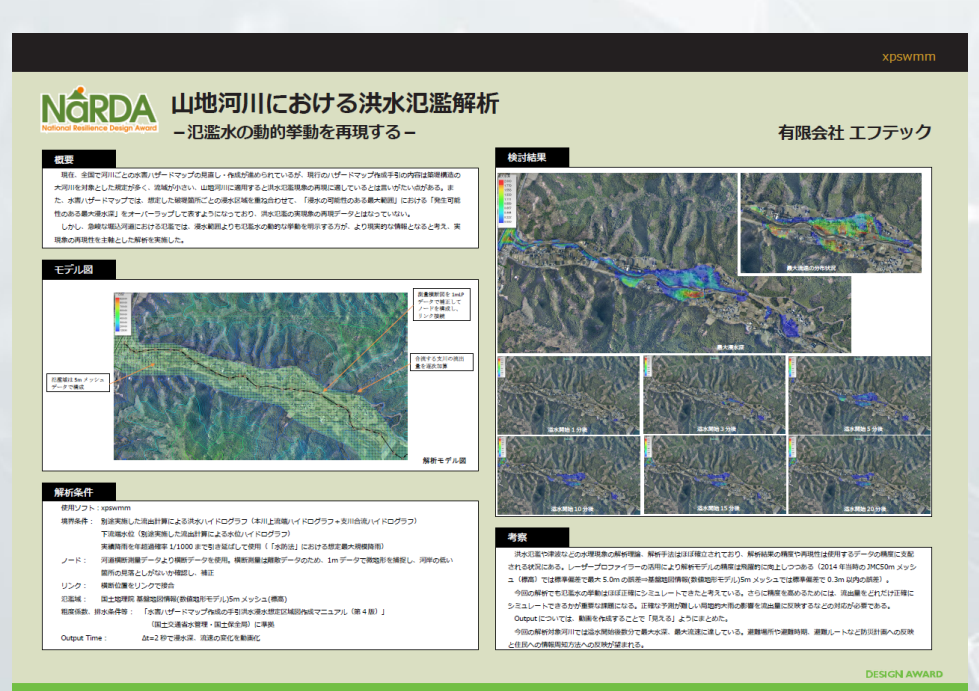

(有)エフテック

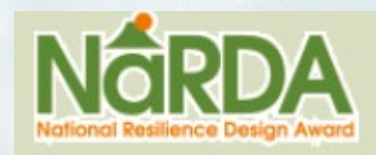

14

#### <u>第1回NaRDA 審査員特別賞</u>

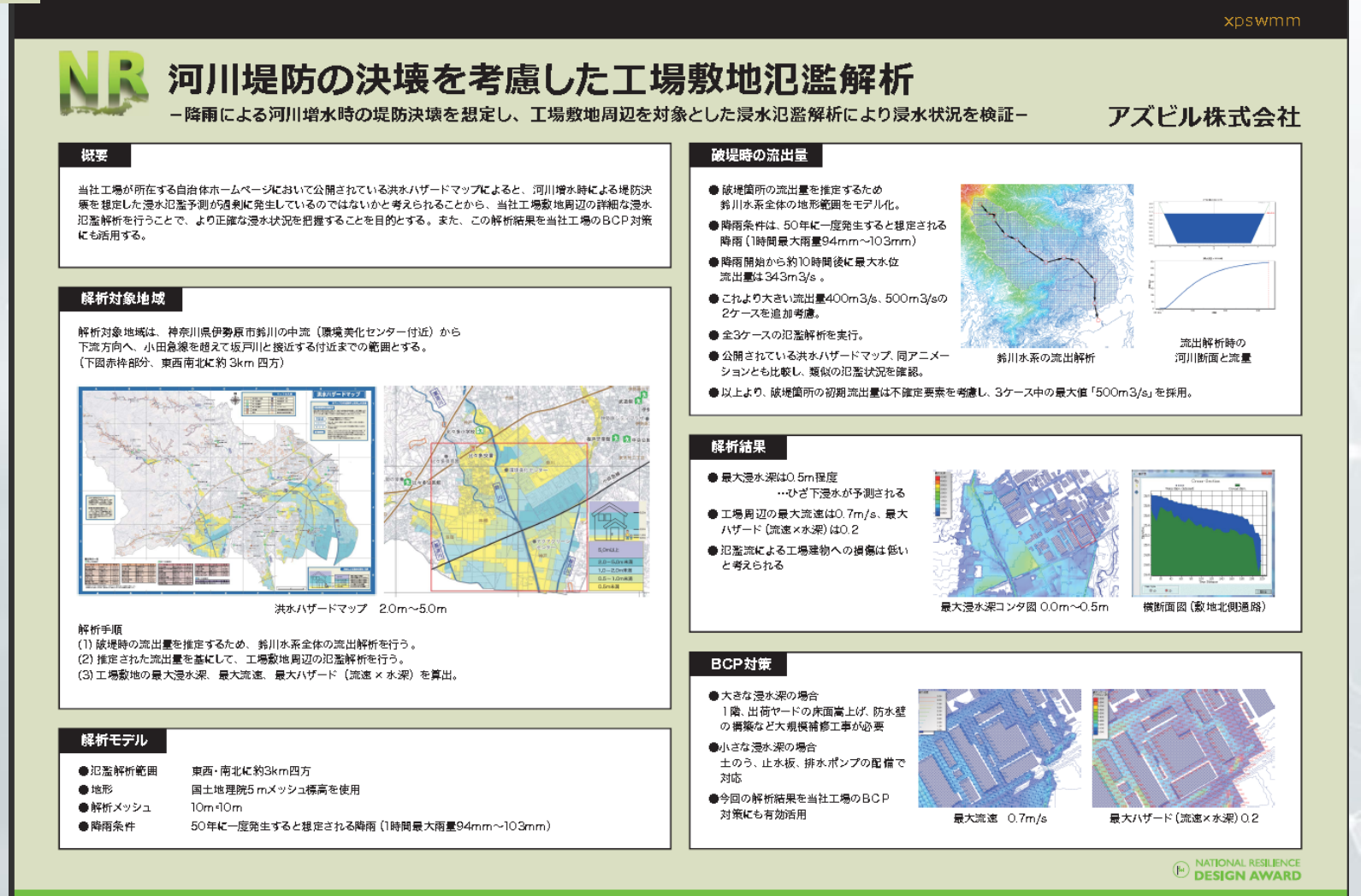

# ご清聴ありがとうございました

#### ■プレゼンテーション

# 「UC-1 CIMモデルを活用した 土木構造物FEM解析事例と 防災・環境シミュレーション最新情報」

"Case Studies of FEM Analysis on Civil Engineering Structures using UC-1 CIM Models and the Newest Information on Disaster Management and Environment Simulation"

# フォーラムエイト 解析支援Group長

#### 柳 正吉

Masakichi Yanagi

Chief Manager of FORUM8 Analysis Support Group